# **User Manual**

# EEP/PR06/TMP

| Project Name | Project Management Information System (PMIS) |
|--------------|----------------------------------------------|
|--------------|----------------------------------------------|

| Prepared/Modified by | Role                         | Date of Preparation                |  |
|----------------------|------------------------------|------------------------------------|--|
| Delivery Team, iGATE | Development                  | 01 October 2013                    |  |
| Reviewed by          | Role                         | Date of Review                     |  |
| Approved by          | Role                         | Date of Approval                   |  |
|                      |                              |                                    |  |
| Circulation List     | OMC stakeholders, MoPNG team | Version Number of the template:1.0 |  |
| Version Number       | 1.0                          |                                    |  |

# Table of Contents

| 1 | GENERAL            | INFORMATION                                                                                                    | 3                    |
|---|--------------------|----------------------------------------------------------------------------------------------------|----------------------|
|   | 1.1 Produ          | ict Overview                                                                                                    | 3                    |
|   | 1.2 Purpo          | se of the Document                                                                                                    | 3                    |
|   | 1.3 Who :          | Should Use This Guide                                                                                                    | 3                    |
|   | 1.4 Autho          | orized User Permission                                                                                                    | 3                    |
|   | 1.5 Acron          | yms And Abbreviations                                                                                                    | 4                    |
| 2 | SYSTEM S           | MMARY                                                                                                    | 5                    |
| - | GETTING            | STARTED                                                                                                    | 6                    |
| 5 | 2 1 Back           | and configuration for the Sustam                                                                                                    | 0                    |
|   | 5.1 DUCK-          | end conjugaration for the System                                                                                                    | 00<br>ح              |
|   | 5.1.1<br>2 1 2     | Decignation Task                                                                                                    | 0<br>7               |
|   | 5.1.Z              | Designation Task                                                                                                    | /                    |
|   | 5.1.5<br>2 1 A     | State Waster Table Description                                                                                                    | /<br>0               |
|   | 5.1.4<br>2 1 E     | District Muster Table Description                                                                                                    | o                    |
|   | 5.1.5<br>2 1 C     | Distributor Muster Tuble Description                                                                                                    | o                    |
|   | 3.1.0<br>2.2 Store | Tusk-Turget Description Tuble Description                                                                                                    | 9                    |
|   | 5.2 Step 1         | Admin Monu                                                                                                    | 10                   |
|   | 3.2.1<br>2 2 1 1   | Aumin Menu                                                                                                    | 12<br>12             |
|   | 2212               | lar Paristration                                                                                                    | 12                   |
|   | 222                | DMIS Input Manu                                                                                                    | 15                   |
|   | 322.2              | Distributor Bannor (Accessible to Distributor)                                                                                                    | 10<br>10             |
|   | 3222               | Telephonic Information (Accessible to Distributor)                                                                                                    | 20                   |
|   | 3223               | Advertisement Innut (Advertisement EM, Cable etc.) (Accessible to District Co-ordinator)                                                                                                    | 20                   |
|   | 3224               | <b>Distributor Holiday Input Form</b> (Accessible to Distributor)                                                                                                    | 20                   |
|   | 3225               | Leaflets Input Form (Accessible to Distributor)                                                                                                    | 30                   |
|   | 3226               | Dron Box Innut Form (Accessible to Distributor)                                                                                                    | 32                   |
|   | 3227               | Aadhaar Enrollment Centre Details Dischautor)                                                                                                    | 35                   |
|   | 3228               | Advertisements Newspaper Input Form (Accessible to OMC National user)                                                                                                    | 38                   |
|   | 3229               | <b>Mic Announcement</b> (Accessible to District Co-ordinator)                                                                                                    |                      |
|   | 3 2 3              | PMIS Renorts Menu                                                                                                    |                      |
|   | 3231               | Aadhaar Seed Report                                                                                                    |                      |
|   | 3232               | Advance Subsidy Report                                                                                                    | 46                   |
|   | 3233               | Advance Subsidy Report                                                                                                    | 46                   |
|   | 3.2.3.4            | leaflets Renort                                                                                                    | 46                   |
|   | 3235               | Distributor Holiday Report                                                                                                    | 46                   |
|   | 3.2.3.6            | Dron Box Report                                                                                                    | 46                   |
|   | 3237               | Encollment Center Renort                                                                                                    | 46                   |
|   | 3.2.3.8            | Telenhonic Report                                                                                                    | 46                   |
|   | 3239               | Banners Report                                                                                                    |                      |
|   | 3.2.3 10           | Mic Announcement Report                                                                                                    |                      |
|   | 3.2.3 11           | Advertisement FM Report                                                                                                    | <del>4</del> 0<br>46 |
|   | 3.3 Web            | service integration with OMCs                                                                                                    |                      |
|   | 3.3.1              | Aadhaar/Bank Seedina and Advance Subsidy Process                                                                                                    | <del>4</del> 0<br>46 |
|   | 0.0.1              | radinal, sum security and Automoc substay rissess in the security in the security in the security security is the security security in the security security is security and security security is security and security security s |                      |

# **1** General Information

# **1.1 Product Overview**

Project Management Information System (PMIS) is a web based solution for monitoring progress of DBTL. This application will be accessible to MoPNG, OMCs, LDMs, Distributors and other identified agencies to view/update their respective information.

This document covers the scope of PMIS application that has been developed to achieve the above goals and lists down the relevant references for that purpose.

The audience for this document is the MoPNG team, OMC team, Support team, project managers and QA/UAT.

# **1.2 Purpose of the Document**

The PMIS application has the following significant benefits:

- i. Provides a platform to enter DBTL related data.
- ii. Provides a platform to collate data from different OMCs for Aadhaar/Bank Seeding and Subsidy/Advance payment.
- iii. Provides a platform for MoPNG/OMC officials to view reports related to DBTL data.
- iv. Provides platform to track progress against the set target.
- v. Provides a platform to create users who can access the above information.

The document will primarily throw light on how to use the application for meeting the above business purposes.

# 1.3 Who Should Use This Guide

Support Personnel, QA/UAT, OMC stakeholders (authorized users), MoPNG team.

# **1.4 Authorized User Permission**

Following Hierarchy positions are specified in the application. Only users belonging to these would have access to the application:

| Position | Description            | Level    |
|----------|------------------------|----------|
| MOPNGOFC | MoPNG Officials        | National |
| OMCOFC   | OMC Officials National | National |

| NPMU    | National Project Management Unit | National |
|---------|----------------------------------|----------|
| OMCOF   | OMC Officials State              | State    |
| SPMU    | State Project Management Unit    | State    |
| FACSSEC | Secy.(Food and Civil Supplies)   | State    |
| OMCDC   | OMC District Coordinator         | District |
| DDT     | District Delivery Team           | District |
| DC      | District Collector               | District |
| FLT     | Field Level Team                 | Field    |
| DISTRB  | Distributor                      | Field    |

# 1.5 Acronyms And Abbreviations

List all the abbreviations and acronyms used in the document

| Term     | Meaning                                           |
|----------|---------------------------------------------------|
| MoPNG    | Ministry of Petroleum and Natural gas             |
| OMC      | Oil manufacturing companies viz. IOCL, BPCL, HPCL |
| Browsers | IE 7.0 and above                                  |
| DBTL     | Direct Benefit Transfer of LPG Subsidy            |
| JAR      | Java archive                                      |
| Linux    | Environment where application will be hosted      |
| MySQL    | Database Server                                   |
| QA       | Quality Analysis                                  |
| UAT      | User acceptance testing                           |
| SOA      | Service Oriented Architecture                     |
| UID      | Aadhaar Number (for Unique Identification)        |

# 2 System Summary

The system would allow authorized users to enter data manually for certain forms. The system would also invoke web services of OMCs to fetch Seeding/Subsidy data on daily basis. The manually entered data and data fetched through web services can be seen via reports section.

Below is the use case diagram covering various use cases and actors in scope of the application along with the external interface:

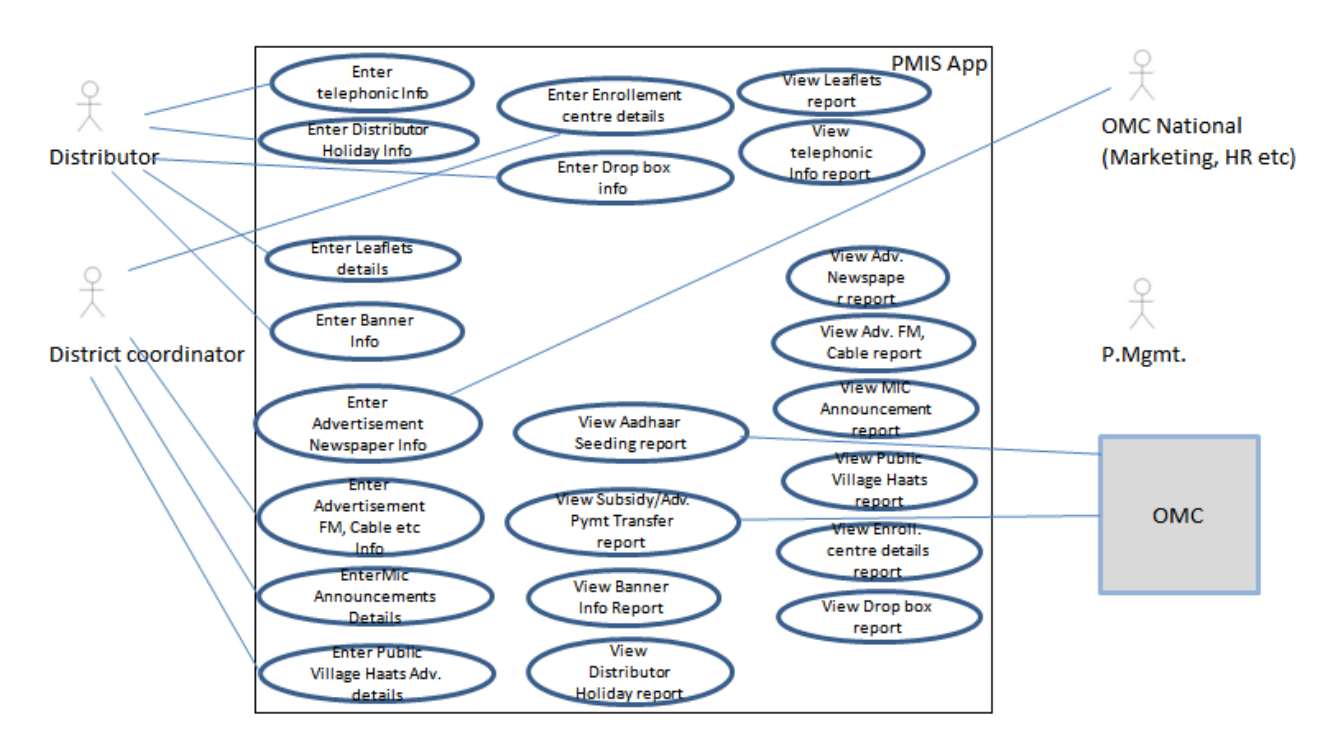

# 3 Getting Started

# 3.1 Back-end configuration for the System

Please note that this section is strictly meant for support and Admin personnel:

# 3.1.1 Mapping Task with Specific Designation

Following are the designations specified in the application (refer 'designation' table):

| Designation | Description                      | Level    |
|-------------|----------------------------------|----------|
| MOPNGOFC    | MoPNG Officials                  | National |
| OMCOFC      | OMC Officials National           | National |
| NPMU        | National Project Management Unit | National |
| OMCOF       | OMC Officials State              | State    |
| SPMU        | State Project Management Unit    | State    |
| FACSSEC     | Secy.(Food and Civil Supplies)   | State    |
| OMCDC       | OMC District Coordinator         | District |
| DDT         | District Delivery Team           | District |
| DC          | District Collector               | District |
| FLT         | Field Level Team                 | Field    |
| DISTRB      | Distributor                      | Field    |

Every Designation is mapped with a particular department (refer 'dept' table). And every department has certain sub-department (refer 'sub\_dept') table. Hence, whenever a new user has been created with a designation mentioned above, it gets associated to a department and hence to sub-departments.

Also, every task in the application has been mapped with different Designation. First, we have to check for the availability of that task (in 'task' table) and then that task can be mapped with a particular Designation (in 'designation\_task' table). Also we have to map that task with particular role (in 'role\_task' table).

Sample insert statements for the same are as follows:

```
INSERT INTO task
('TASKID', 'APPROVALVIEW', 'APPROVALREQD', 'TASKNAME', 'TASKPAGE', 'TASKORDER', 'PARENTTASKID',
`MENUFLAG`)
VALUES
{TASKID: VARCHAR}, {APPROVALVIEW: VARCHAR}, {APPROVALREQD: VARCHAR},
{TASKNAME: VARCHAR}, {TASKPAGE: VARCHAR}, {TASKORDER: DOUBLE},
{PARENTTASKID: VARCHAR}, {MENUFLAG: VARCHAR}
);
INSERT INTO role_task
(`ROLEID`, `TASKID`)
VALUES
(
{ROLEID: VARCHAR}, {TASKID: VARCHAR} );
INSERT INTO designation_task
('id`, `TASKID`, `DESIGNATION`, `ENTERBY`, `ENTRYDATE`)
VALUES (
(id: BIGINT), {TASKID: VARCHAR}, {DESIGNATION: VARCHAR},
```

# {ENTERBY: VARCHAR}, {ENTRYDATE: DATETIME} );

## 3.1.2 Designation Task

This module is used to map available Designation with available Tasks. *It should be ideally accessible to Admin only.* 

# Step to Assign Task to a Designation:

- 1. Login as Admin.
- 2. Click on Designation Task link under Admin menu.
- 3. Select the appropriate Designation.
- 4. Select suitable task.
- 5. Click on Add.

#### **Key Point:**

Whenever user selects the designation from the available list, different tasks assign to that Designation will get displayed. The user can now use this list to delete any existing tasks from selected Designation, if required.

The Sample would look like this:

| Designation Task |                                |        |            |                                                                                      |   |
|------------------|--------------------------------|--------|------------|--------------------------------------------------------------------------------------|---|
| Designatio       | n Task                         |        |            |                                                                                      |   |
| Designatio       | n* OMC Officials National      |        | Task Name* | select                                                                               | • |
| Add              |                                |        |            | select<br>Aadhaar Enrollment Centre<br>Advertisement FM Report<br>AdvertisementInput | • |
| Designation      | Task Name                      | Edit   |            | Advance Subsidy Report                                                               |   |
| OMCOFC           | User Registration              | DELETE |            | Advertisement News Paper                                                             |   |
|                  | AadhaarSeed Report             | DELETE |            | Approval Workflow                                                                    |   |
|                  | Advertisement News Paper       | DELETE |            | My Approvals                                                                         |   |
|                  | DistributorTraining            | DELETE |            | My Requests<br>BannerInput                                                           | Ξ |
|                  | FieldOfficersTraining          | DELETE |            | Banners Report                                                                       |   |
|                  | Adut NowsPaper Popert          | DELETE |            | City Master                                                                          |   |
|                  |                                | DELETE |            | Complains                                                                            |   |
|                  | Target Configuration           | DELETE |            | Country Master                                                                       |   |
|                  | Advertisement FM Report        | DELETE |            | DistributorBanner                                                                    |   |
|                  | Advance Subsidy Report         | DELETE |            | DropBox Report                                                                       |   |
|                  | Banners Report                 | DELETE |            | DistributorHolidayDtls                                                               | _ |
|                  | Leaflets Report                | DELETE |            | District Master                                                                      |   |
|                  | Mic Announcements Report       | DELETE |            | DistributorTrainingRpt<br>DistributorTraining                                        |   |
|                  | Distributor Holiday Report     | DELETE |            | Drop Box Report                                                                      |   |
|                  | Telephonic Report              | DELETE |            | DROP BOX                                                                             |   |
|                  | Publicity Village Haats Report | DELETE |            | Enrollment Center                                                                    |   |
|                  | Encolmont Cont                 | DELETE |            | FieldOfficersTraining                                                                |   |
|                  | Enroument Center               | DELETE |            | DCHOIIdayDetails                                                                     | - |
|                  | Drop Box Report                | DELETE |            | Ecureto Detailo                                                                      |   |

### 3.1.3 State Master Table Description

The State Master table is a master table which holds the records for all the state-data available. It is expected that, the data should be updated regularly with the latest records.

| Field     | Туре        | Null | Key | Default |
|-----------|-------------|------|-----|---------|
| STATECODE | varchar(4)  | NO   | PRI | NULL    |
| STATENAME | varchar(45) | NO   |     | NULL    |

The 'State' table description is as follows:

iGATE

| MODIFYBY                | varchar(11) | YES |     | NULL |
|-------------------------|-------------|-----|-----|------|
| MODIFYDATE              | datetime    | YES |     | NULL |
| ENTERBY                 | varchar(11) | YES |     | NULL |
| ENTRYDATE               | datetime    | YES |     | NULL |
| countryCode_COUNTRYCODE | varchar(2)  | YES | MUL | NULL |

Sample insert statement would be like:

INSERT INTO state

(`STATECODE`, `STATENAME`, `MODIFYBY`, `MODIFYDATE`, `ENTERBY`, `ENTRYDATE`, `countryCode\_COUNTRYCODE`) VALUES

({STATECODE: VARCHAR}, {STATENAME: VARCHAR}, {MODIFYBY: VARCHAR}, {MODIFYDATE: DATETIME}, {ENTERBY: VARCHAR}, {ENTRYDATE: DATETIME}, {countryCode\_COUNTRYCODE: VARCHAR}

);

# 3.1.4 District Master Table Description

The District Master table is a master table which holds the records for all the district-data available. It is expected that, the data should be updated regularly with the latest records.

| Field               | Туре         | Null | Key | Default |
|---------------------|--------------|------|-----|---------|
| DISTRICT            | varchar(50)  | NO   | PRI | NULL    |
| stateCode_STATECODE | varchar(4)   | YES  | MUL | NULL    |
| PPAC                | varchar(4)   | YES  |     | NULL    |
| UIDAICODE           | varchar(5)   | YES  |     | NULL    |
| PHASE               | varchar(255) | YES  |     | NULL    |
| MODIFYBY            | varchar(11)  | YES  |     | NULL    |
| MODIFYDATE          | datetime     | YES  |     | NULL    |
| ENTERBY             | varchar(11)  | YES  |     | NULL    |
| ENTRYDATE           | datetime     | YES  |     | NULL    |

The 'District' table description is as follows:

# Sample insert statement would be like:

INSERT INTO district ('DISTRICT', 'MODIFYBY', 'MODIFYDATE', 'ENTERBY', 'ENTRYDATE', 'stateCode\_STATECODE', 'PPAC', 'UIDAICODE', 'PHASE') VALUES ( {DISTRICT: VARCHAR}, {MODIFYBY: VARCHAR}, {MODIFYDATE: DATETIME}, {ENTERBY: VARCHAR}, {ENTRYDATE: DATETIME}, {stateCode\_STATECODE: VARCHAR}, {PPAC: VARCHAR}, {UIDAICODE: VARCHAR}, {PHASE: VARCHAR} );

# 3.1.5 Distributor Master Table Description

The Distributor Master table is a master table which holds the records for all the distributor-data available. It is expected that, the data should be updated regularly with the latest records.

| Field                | Туре         | Null | Кеу | Default |
|----------------------|--------------|------|-----|---------|
| ID                   | int(11)      | NO   | PRI | NULL    |
| ENTERBY              | varchar(11)  | YES  |     | NULL    |
| ENTRYDATE            | datetime     | YES  |     | NULL    |
| MODIFYBY             | varchar(11)  | YES  |     | NULL    |
| MODIFYDATE           | datetime     | YES  |     | NULL    |
| DISTRB_CODE          | varchar(10)  | YES  |     | NULL    |
| DISTRB_NAME          | varchar(100) | YES  |     | NULL    |
| EMAIL                | varchar(100) | YES  |     | NULL    |
| STATUS               | varchar(255) | YES  |     | NULL    |
| PHONENO              | varchar(255) | YES  |     | NULL    |
| MOBILENO             | varchar(255) | YES  |     | NULL    |
| aOmcCode_ID          | int(11)      | YES  | MUL | NULL    |
| adistrict_district   | varchar(50)  | YES  | MUL | NULL    |
| aStateCode_STATECODE | varchar(4)   | YES  | MUL | NULL    |
| AREAOFFICECODE       | varchar(6)   | YES  |     | NULL    |
| MARKETCODE           | varchar(4)   | YES  |     | NULL    |
| VILLAGECODE          | varchar(6)   | YES  |     | NULL    |
| SUBDISTRBCODE        | varchar(6)   | YES  |     | NULL    |
| PIN                  | varchar(6)   | YES  |     | NULL    |
| DISTRIBUTORTYPE      | varchar(10)  | YES  |     | NULL    |
| TOTALCONSUMER        | bigint(20)   | YES  |     | NULL    |

The 'Distributor mstr' table description is as follows:

#### Sample insert statement would be like:

INSERT INTO distributor\_mstr

('ID', 'ENTERBY', 'ENTRYDATE', 'MODIFYBY', 'MODIFYDATE', 'DISTRB\_CODE', 'DISTRB\_NAME', 'EMAIL', 'STATUS', 'PHONENO', 'MOBILENO', 'aOmcCode\_ID', 'adistrict\_district', 'aStateCode\_STATECODE', 'AREAOFFICECODE', 'MARKETCODE', 'VILLAGECODE', 'SUBDISTRBCODE', 'PIN', 'DISTRIBUTORTYPE', 'TOTALCONSUMER') VALUES

(

{ID: INT}, {ENTERBY: VARCHAR}, {ENTRYDATE: DATETIME}, {MODIFYBY: VARCHAR}, {MODIFYDATE: DATETIME}, {DISTRB\_CODE: VARCHAR}, {DISTRB\_NAME: VARCHAR}, {EMAIL: VARCHAR}, {STATUS: VARCHAR}, {PHONENO: VARCHAR}, {MOBILENO: VARCHAR}, {aOmcCode\_ID: INT}, {adistrict\_district: VARCHAR}, {aStateCode\_STATECODE: VARCHAR}, {AREAOFFICECODE: VARCHAR}, {MARKETCODE: VARCHAR}, {VILLAGECODE: VARCHAR}, {SUBDISTRBCODE: VARCHAR}, {PIN: VARCHAR}, {DISTRIBUTORTYPE: VARCHAR}, {TOTALCONSUMER: BIGINT};

# 3.1.6 Task-Target Description Table Description

The Task-Target Description table is a master table which holds the target description associated with specific task, which will be seen with targets of a specific task.

It is expected that, the data should be relevant to what to be shown on target description and should be ideally updated for every new task.

| The 'tasktargetdesc' table description is as follow |
|-----------------------------------------------------|
|-----------------------------------------------------|

| Field   | Туре        | Null | Кеу | Default |
|---------|-------------|------|-----|---------|
| TASK_ID | varchar(12) | NO   |     | NULL    |

iGATE

| TARGET_DESC | varchar(40) | NO |     | NULL |
|-------------|-------------|----|-----|------|
| ID          | int(11)     | NO | PRI | NULL |

Sample insert statement would be like: INSERT INTO tasktargetdesc ('TASK\_ID', 'TARGET\_DESC', 'ID') VALUES ( {TASK\_ID: VARCHAR}, {TARGET\_DESC: VARCHAR}, {ID: INT} );

# **3.2 Step By Step Instructions for Using the Application**

In order to begin using the application, go to Login Screen which is the landing page of the web application:

(https://<hostname>/PNGPMIS/login.htm).

An instance of the application would also be available on the same server for testing/training purpose for a limited number of users:

(https://<hostname>/PNGPMISSTAGE/login.htm).

Enter username and password; if user is login for first time, user will be prompted to change password. Change password screen will be shown where the user needs to select a security question and answer along with specifying the new password.

| Change Password - Mozh                   | ua rireiox                                                      |                                                        |                                                       |     |
|------------------------------------------|-----------------------------------------------------------------|--------------------------------------------------------|-------------------------------------------------------|-----|
| ile <u>E</u> dit ⊻iew Higtory <u>B</u> o | ookmarks Tools Help                                             |                                                        |                                                       |     |
| login                                    | CBASE/do-login.htm                                              | × +                                                    | 코 ⊄ ] 🔀 ◄ Google                                      | p · |
|                                          |                                                                 |                                                        |                                                       |     |
|                                          | Petroleum & Natural Gas                                         |                                                        | Login 🏠                                               |     |
|                                          | Welcome                                                         |                                                        |                                                       |     |
|                                          | Quick Links<br>1. Ministry of PNG Website.<br>2. UIDAL Website. | Chang<br>You are suppose to change your p              | e Password<br>assword as you are login for first time |     |
|                                          |                                                                 | Change Password                                        |                                                       |     |
|                                          |                                                                 | User ID* iocidist Old Password*                        |                                                       |     |
|                                          |                                                                 | New Password*<br>Confirm New Password*                 | Password not entered                                  |     |
|                                          |                                                                 | Secret Question*<br>(in case you forget your password) | ~                                                     |     |
|                                          |                                                                 | Answer*<br>Submit                                      |                                                       |     |
|                                          |                                                                 |                                                        |                                                       |     |
|                                          |                                                                 |                                                        |                                                       |     |
|                                          | About Us   Contacts  <br>@Copyright 2013 all rights reserved    |                                                        | Powered by iGATE                                      |     |
|                                          |                                                                 |                                                        |                                                       |     |
|                                          |                                                                 |                                                        |                                                       |     |

The user is expected to remember the secret question and answer so that the same can be used to reset the password if forgotten in future.

Otherwise, if user has had already logged in once, the user would be redirected to Home page.

| inistry of                                                                                        |                                                    |                                                                                                    |
|---------------------------------------------------------------------------------------------------|----------------------------------------------------|----------------------------------------------------------------------------------------------------|
| thokum & Natural Gas                                                                              |                                                    |                                                                                                    |
| Welcome                                                                                           |                                                    |                                                                                                    |
| Ministry of PNG Website.                                                                          |                                                    | Login                                                                                                    |
| UIDAI Website.                                                                                    |                                                    | User ID*                                                                                                    |
|                                                                                                   | Decident Management                                | Password*                                                                                                    |
|                                                                                                   | Project Management                                 | Submit<br>Change Password? Engot Password?                                                                                                    |
|                                                                                                   | Information System                                 | News                                                                                                    |
|                                                                                                   | (DMIC)                                             | All the distributors and district/state level                                                                                                    |
|                                                                                                   | (71013)                                            | this application on regular basis                                                                                                    |
|                                                                                                   |                                                    | <ol> <li>This would help reduce manual errors</li> <li>This would help reduce distributor/district/state level</li> </ol>                                                                                                    |
|                                                                                                   |                                                    | co-ordinators efforts                                                                                                    |
|                                                                                                   |                                                    | Logout 🔥                                                                                                    |
| Niriany of<br>Petroleum & Natural Gas                                                             |                                                    | Luguat                                                                                                    |
| Vitain d<br>Patrolan & Natural Gas<br>Welcome IOCLOFCN                                            |                                                    | Lugout                                                                                                    |
| WHIIN 37<br>Petroken S Ratual Gas<br>Welcome IOCLOFCN<br>] Admin                                  |                                                    |                                                                                                    |
| Vitaus 3<br>Patockun 8 Ratural Gas<br>Welcome IOCLOFCN<br>Admin<br>PMIS Input                     |                                                    | Quick Links 1. Ministry of PNG Website.                                                                                                    |
| White of<br>Petrokeun & Ratural Gas<br>Welcome IOCLOFCN<br>Admin<br>PMIS Input<br>PMIS Reports    |                                                    | Quick Links 1. Ministry of PNG Website. 2. UIDAI Website.                                                                                                    |
| Vitin J<br>Perckun S Ratual Gas<br>Welcome IOCLOFCN<br>Admin<br>PMIS Input<br>PMIS Reports        | Project Management                                 | Quick Links  1. Ministry of PNG Website.  2. UIDAI Website.  News  All the distributors and district/state level                                                                                                    |
| With a f<br>Perckun S Ratual Ga<br>Welcome IOCLOFCN<br>Admin<br>PMIS Input<br>IPMIS Reports       | Project Management                                 | Quick Links                                                                                                    |
| Willin J<br>Prockan & Kaualaa<br>Welcome IOCLOFCN<br>Admin<br>PMIS Input<br>PMIS Reports          | Project Management<br>Information System           | Quick Links  1. Ministry of PNG Website.  2. UIDAI Website.  Mews  All the distributors and district/state level coordinators are expected to update the data through this application on regular basis  1. This would help reduce manual errors                                                                                        |
| Writins of<br>Protection & Ratural Gas<br>Welcome IOCLOFCN<br>Admin<br>PMIS Input<br>PMIS Reports | Project Management<br>Information System<br>(PMIS) | Quick Links  1. Ministry of PNG Website.  2. UIDAI Website.  2. UIDAI Website.  All the distributors and district/state level coordinators are expected to update the data through this application on regular basis  1. This would help reduce manual errors  2. This would help reduce distributor/district/state level as ardioaters |
| With J<br>Puckan & Ratual Sa<br>Welcome IOCLOFCN<br>Admin<br>PMIS Input<br>PMIS Reports           | Project Management<br>Information System<br>(PMIS) | Quick Links  1. Ministry of PNG Website.  2. UIDAI Website.  Mews  All the distributors and district/state level coordinators are expected to update the data through this application on regular basis  1. This would help reduce manual errors  2. This would help reduce distributor/district/state level co-ordinators              |
| Vitins of<br>Petrokun & Ratural &<br>Welcome IOCLOFCN<br>Admin<br>PMIS Input<br>PMIS Reports      | Project Management<br>Information System<br>(PMIS) | Quick Links  1. Ministry of PNG Website.  2. UIDAI Website.  Mews  All the distributors and district/state level coordinators are expected to update the data through this application on regular basis  1. This would help reduce manual errors  2. This would help reduce distributor/district/state level co-ordinators              |
| With J<br>Putckun & Raturi Ga<br>Welcome IOCLOFCN<br>Admin<br>PMIS Input<br>PMIS Reports          | Project Management<br>Information System<br>(PMIS) | Quick Links 1. Ministry of PNG Website. 2. UIDAI Website. 2. UIDAI Website. Mews All the distributors and district/state level coordinators are expected to update the data through this application on regular basis 1. This would help reduce manual errors 2. This would help reduce distributor/district/state level co-ordinators  |
| Writins of<br>Protection & Ratural Gas<br>Welcome IOCLOFCN<br>Admin<br>PMIS Input<br>PMIS Reports | Project Management<br>Information System<br>(PMIS) | Quick Links  1. Ministry of PNG Website.  2. UIDAI Website.  Mews  All the distributors and district/state level coordinators are expected to update the data through this application on regular basis  1. This would help reduce manual errors  2. This would help reduce distributor/district/state level co-ordinators              |
| With d<br>Ptrckun & Raturidas<br>Welcome IOCLOFCN<br>Admin<br>PMIS Input<br>PMIS Reports          | Project Management<br>Information System<br>(PMIS) | Quick Links  1. Ministry of PNG Website.  2. UIDAI Website.  Mews  All the distributors and district/state level coordinators are expected to update the data through this application on regular basis  1. This would help reduce manual errors  2. This would help reduce distributor/district/state level co-ordinators              |
| Welcome IOCLOFCN Admin PMIS Input PMIS Reports                                                    | Project Management<br>Information System<br>(PMIS) | Quick Links  1. Ministry of PNG Website.  2. UIDAI Website.  Mews  All the distributors and district/state level coordinators are expected to update the data through this application on regular basis  1. This would help reduce manual errors  2. This would help reduce distributor/district/state level co-ordinators              |

# 3.2.1 Admin Menu

#### Visibility Level (District level and above)

The first available menu is 'Admin'. Inside Admin, the available sub menu(s) based on user role is/are 'User Registration' and/or 'Target Configuration'.

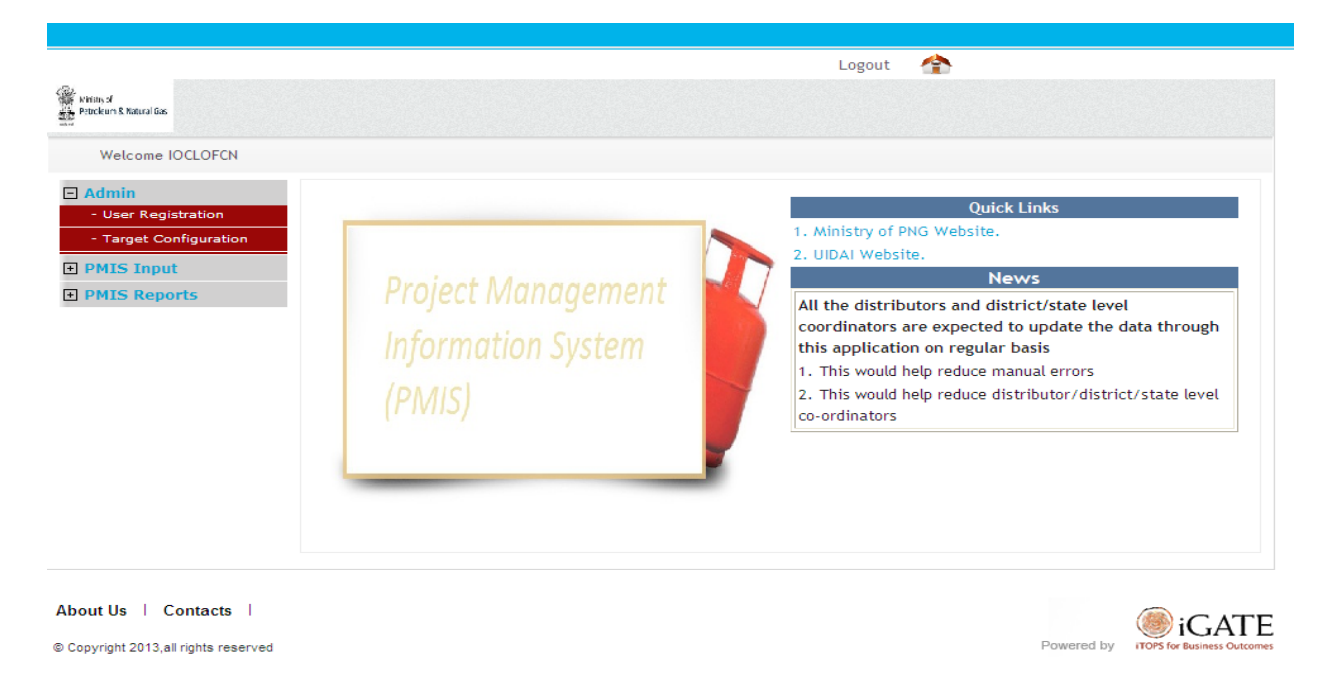

#### 3.2.1.1 Target Configuration

This module is used to set the target-frequency and target-count for different available tasks. *It should be ideally accessible to National and State Level users only.* 

#### Save/Update:

The target and frequency of a task can be set and saved using this module by supplying task-name, frequency, state-name, district (optional), frequency date, target description and target count. If district is not selected, it will be applied to all district of selected state for which target and frequency has not been configured. If the record already exists for the supplied values, it will update the same.

| I ollowing all the boar | idary mapping as per nequency.                                                         |
|-------------------------|----------------------------------------------------------------------------------------|
| Frequency               | Description (Boundary mapping)                                                         |
| Daily                   | It will set the supplied date as both start date and end date                          |
| Weekly                  | It will take the first and last date of the supplied date's week and set these as the  |
| -                       | start and end date respectively.                                                       |
| Monthly                 | It will take the first and last date of the supplied date's month and set these as the |
|                         | start and end date respectively.                                                       |

Following are the boundary mapping as per frequency:

# Search:

Existing target/frequency can be searched by supplying 'Task', 'State Name' and 'Frequency Start Date'. The search result will display the existing data, if any, for the provided date taking boundary date as per frequency. The search result can be used for editing and updating the same. One sample search result:

| Target Configuration     |                                       |  |  |  |  |
|--------------------------|---------------------------------------|--|--|--|--|
| Displaying Search Result |                                       |  |  |  |  |
| Configure Targets        |                                       |  |  |  |  |
| Task*                    | Mic Announcements   Frequency* Weekly |  |  |  |  |
| State Name*              | Delhi                                 |  |  |  |  |
| Frequency Start Date     | 15/09/2013 🔲 Search                   |  |  |  |  |
| Target Description*      | Announcements per                     |  |  |  |  |
| Target Count*            | 15                                    |  |  |  |  |
|                          |                                       |  |  |  |  |
| Save/Update Carry For    | Save/Update Carry Forward             |  |  |  |  |

#### Carry Forward:

A search result can be carry forwarded as per its frequency. If the frequency is 'Daily', it can be carry forwarded to next date. If the frequency is 'Week', it can be carry forwarded to next week and so on for all the options of frequencies. It can be achieved by searching the required target and clicking on 'Carry Forward' button.

#### 3.2.1.2 User Registration

This module is used to register a user for the system. A user with designation below in the hierarchy can be registered by a user with designation higher in hierarchy. *It should be ideally accessible to all users above Field level.* The level of hierarchy is:

| Hierarchy Level | Government                      | OMCs                     | Third Party                      |
|-----------------|---------------------------------|--------------------------|----------------------------------|
| National        | MoPNG Officials                 | OMC Officials            | National Project Management Unit |
| State           | Secy. (Food and Civil Supplies) | OMC Officials            | State Project Management Unit    |
| District        | District Collector              | OMC District Coordinator | District Delivery Team           |
| Field           |                                 | Distributor              | Field Level Team                 |

A user can be registered by providing all the mandatory fields data. These data can be saved and searched to be submitted further with changes, if required. The system will generate a unique 'Transaction ID' for every registration request submitted. The same registration request should be approved by the manager to complete the user registration process. One sample user-registration page:

iGATE

| 🔡 User Registration - Mozilla Firefox                                     |                                                      |                                        |
|---------------------------------------------------------------------------|------------------------------------------------------|----------------------------------------|
| C C X A C gate.com https://auth.igate.com/PNGPME                          | erregn-submit.htm                                    | ☆ - Kara Coogle 🖉                      |
| 💌 Most Visited 🕑 Getting Started 🔝 Latest Headlines 🌄 Suggested Sites 📄 V | Slice Gallery 🧶 pngpmis                              |                                        |
| 🐛 User Registration 🛛 🔶                                                   |                                                      |                                        |
|                                                                           |                                                      |                                        |
| Freinard 4                                                                | Logout                                               |                                        |
| Welcome IOCLOFCN                                                          |                                                      |                                        |
| 🖃 Admin                                                                   |                                                      |                                        |
| - User Registration                                                       | User Regist<br>I. Default password of user: Tc6@24#I | ration                                 |
| - Target Configuration                                                    |                                                      |                                        |
| PMIS Input     User Reg                                                   | ration                                               |                                        |
| User ID-                                                                  | * incl                                               | ast Name* ofcn                         |
| E-Mail*                                                                   | javaiocl@gmail.com                                   |                                        |
| Phone N                                                                   | ber                                                  | Mobile Number                          |
| State Na                                                                  | e Delhi                                              | District East Delhi 💌                  |
| City/vill                                                                 |                                                      |                                        |
| Departn                                                                   |                                                      | Sub-Department" IUC                    |
| Designat                                                                  | n Level* State 💌                                     | Position*                              |
| Designat                                                                  | n* omc                                               |                                        |
| User Co                                                                   | select 🗸                                             |                                        |
| Manager                                                                   | TOCLOFCN                                             |                                        |
| Business                                                                  | <b>n*</b>                                            |                                        |
| Same 5                                                                    | mit Booot Bovietor Now Llear                         |                                        |
| Save                                                                      | The Register New Oser                                |                                        |
|                                                                           |                                                      |                                        |
|                                                                           |                                                      |                                        |
| About Us   Contacts                                                       |                                                      |                                        |
| © Copyright 2013,all rights reserved                                      |                                                      | Powered by ITOPS for Business Outcomes |
|                                                                           |                                                      |                                        |
|                                                                           |                                                      |                                        |
|                                                                           |                                                      |                                        |
| -                                                                         |                                                      |                                        |
| Done                                                                      |                                                      |                                        |

Please note that Manager ID is a mandatory field. It could be set to the logged in user's id (userid of user registering the user).

## Step to Register User at National Level (Say, OMC -Officials):

- 1. Login as Super-Admin user.
- 2. Click on User-Registration link under Admin menu.
- 3. Fill in the mandatory fields.
- 4. Select suitable department (e.g. OMC in this case).
- 5. Select suitable sub-department.
- 6. Select suitable designation level (e.g. National in this case).
- 7. Select hierarchy position as OMC Officials National.
- 8. Submit the form.

iGATE

| User Registration - Mozilla Firefox                                                                                                    |                                                                                                    |                                                                                                    | ∎₽⊠ |
|----------------------------------------------------------------------------------------------------|----------------------------------------------------------------------------------------------------|----------------------------------------------------------------------------------------------------|-----|
| File Eait View Higtory Bookmarks Tools Help                                                                                                    | 1156 warrage zu heit him                                                                                                    | 🔿 🔹 🕅 🐮 Google                                                                                                    |     |
| Mark 15-bad 🖗 Cathles Cashed 🔊 Labor bio Starshop                                                                                                    | a Shar 📑 Wak Shar Callan: 🔿 ananais                                                                                                    |                                                                                                    | P   |
| User Registration                                                                                                    | a bites 🔄 web bite dallery 🥌 prigphilis                                                                                                    |                                                                                                    | -   |
|                                                                                                    |                                                                                                    |                                                                                                    |     |
| ₩ Non 2<br>Minin 5 Natari (s<br>Welcome sysadmin                                                                                                    |                                                                                                    | Logout 🏠                                                                                                    |     |
| Welcome system in<br>Fiome<br>System Admin<br>Admin<br>User Registration<br>Designation Task<br>Target Configuration<br>General Setup<br>About Us   Contacts  <br>Contacts | User Created. Default password of user: N/I#Q:48<br>User Created. Default password of user: N/I#Q:48<br>User ID* octofntest Search<br>First Name* oct<br>E-Mail* javaioctest@gmail.con<br>Phone Number syssysysysys<br>State Name* Delhi<br>City/Village<br>Department* OMC Department*<br>Designation* ome<br>Designation* ome<br>User Code<br>Manager ID* vysadmin<br>Business Lest<br>Justification*<br>Save Submit Reset Register New User | egistration   Last Name*     Mobile Number   District   Central Delhi     Sub-Department*   OC   Hieranchy   Position*     OMC Officials National |     |
| ⊎ Lopyngnt zu is,all ngnts reserv                                                                                                    | /eg                                                                                                    |                                                                                                    |     |

# Step to Register User at State Level (Say, OMC –Officials, States):

- 1. Login as OMC-Officials, National user.
- 2. Click on User-Registration link under Admin menu.
- 3. Fill in the mandatory fields.
- 4. Select suitable department (e.g. OMC in this case).
- 5. Select suitable sub-department.
- 6. Select suitable designation level (e.g. State in this case).
- 7. Select hierarchy position as OMC Officials State.
- 8. Submit the form.

Done

iGATE

| 🕙 User Registration - Mozilla F      | irefox                                               |                                              |                                                |                 |                              |                                        | - 7 × |
|--------------------------------------|------------------------------------------------------|----------------------------------------------|------------------------------------------------|-----------------|------------------------------|----------------------------------------|-------|
| <u>File Edit View History Bookma</u> | arks <u>T</u> ools <u>H</u> elp                      |                                              |                                                |                 |                              |                                        |       |
| K 🔊 - C X 🏠 🕻                        | http://localhost:8080/PNGPMIS/us                     | erregn-submit.htm                            |                                                |                 |                              | 😭 👻 🚼 🗸 Google                         | P     |
| 应 Most Visited 🔮 Getting Started 🗟   | 🔽 Latest Headlines 🌄 Suggested Site                  | es 📄 Web Slice Gallery 🌗                     | 🕑 pngpmis                                      |                 |                              |                                        |       |
| 🗧 User Registration                  | +                                                    |                                              |                                                |                 |                              |                                        | -     |
|                                      |                                                      |                                              |                                                |                 |                              |                                        |       |
|                                      | Writzen z'<br>Petroleum & Kabural Gas                |                                              |                                                |                 | Logout 合                     |                                        |       |
|                                      | Welcome IOCLOFCN                                     |                                              |                                                |                 |                              |                                        |       |
|                                      | Admin     User Registration     Target Configuration | User created. Default                        | password of user: Wb4#c                        | User Regi<br>XT | stration                     |                                        |       |
|                                      | PMIS Input  PMIS Reports                             | User Registration<br>User ID*<br>First Name* | ioclstate<br>iocl                              |                 | Last Name*                   | state                                  |       |
|                                      |                                                      | E-Mail*<br>Phone Number<br>State Name*       | javastate@gmail.com<br>99999999999999<br>Delhi | ~               | Mobile Number<br>District    | 99999999999                            |       |
|                                      |                                                      | City/Village<br>Department*                  | омс                                            |                 | Sub-Department*<br>Hierarchy | <b>v</b> 201                           |       |
|                                      |                                                      | Designation Level*<br>Designation*           | State V                                        |                 | Position*                    | OMC Officials State                    |       |
|                                      |                                                      | Manager ID*                                  | IOCLOFCN                                       |                 |                              |                                        |       |
|                                      |                                                      | Business<br>Justification*                   | test                                           |                 |                              |                                        |       |
|                                      |                                                      | Save Submit Res                              | et Register New User                           |                 |                              |                                        |       |
|                                      | About Us   Contacts                                  |                                              |                                                |                 |                              | iGATE                                  |       |
|                                      | © Copyright 2013,all rights reserved                 |                                              |                                                |                 |                              | Powered by ITOPS for Business Outcomes |       |
|                                      |                                                      |                                              |                                                |                 |                              |                                        |       |
|                                      |                                                      |                                              |                                                |                 |                              |                                        |       |

# Step to Register User at District Level (Say, OMC District Coordinator):

- 1. Login as OMC-Officials, State user.
- 2. Click on User-Registration link under Admin menu.
- 3. Fill in the mandatory fields.
- 4. Select suitable department (e.g. OMC in this case).
- 5. Select suitable sub-department.
- 6. Select suitable designation level (e.g. District in this case).
- 7. Select hierarchy position as OMC District Coordinator.
- 8. Submit the form.

Done

iGATE

| User Registration - Mozilla Fir | refox<br>Ka Taala Hala                                                          |                                                                                                    |                                                                                                    |                                                                                  |                                                                              |   |
|---------------------------------|---------------------------------------------------------------------------------|----------------------------------------------------------------------------------------------------|----------------------------------------------------------------------------------------------------|----------------------------------------------------------------------------------|------------------------------------------------------------------------------|---|
|                                 | ks Tools Telp                                                                   | awaan a bait bin                                                                                                    |                                                                                                    |                                                                                  | 🔿 🛪 🕅 a Consta                                                               | 0 |
|                                 | http://localitosciolog/PNaPMIS/ds                                               | erregnisabnichan                                                                                                    |                                                                                                    |                                                                                  |                                                                              | P |
| Most visited Vicentian          | Latest Headlines Managested Site                                                | es 🔝 web Siice Gallery 👹 p                                                                                                    | ngpmis                                                                                                    |                                                                                  |                                                                              |   |
| Ser Registration                | Ŧ                                                                               |                                                                                                    |                                                                                                    |                                                                                  |                                                                              |   |
|                                 | Webs 7<br>Median 8 Aban Cas<br>Welcome IOCLOFCN<br>Admin<br>- User Registration |                                                                                                    | User Registr                                                                                                    | Logout 🟠                                                                         |                                                                              |   |
|                                 | Target Configuration     PMIS Input     PMIS Reports                            | User Created. Default par<br>User ID*<br>First Name*<br>E-Mail*<br>Phone Number<br>State Name*<br>City/Village<br>Department*<br>Designation Level*<br>Designation*<br>User Code<br>Manager ID*<br>Business Justification* | iocldctest<br>iocl<br>javaiocl@gmail.com<br>9999999999999<br>Delhi<br>OMC<br>District<br>Select<br>IOCLOFCN<br>test | Last Name*<br>Mobile Number<br>District<br>Sub-Department*<br>Hierarchy Position | dc<br>999999999<br>North East Delhi V<br>IOC V<br>OMC District Coordinator V |   |
|                                 | About Us   Contacts  <br>@Copyright 2013, all rights reserved                   | Save Submit Reset                                                                                                    | Register New User                                                                                                   |                                                                                  | Powered by TOPS for Business Outcome                                         |   |

Done

# Step to Register User at Field Level (Say, Distributor):

- 1. Login as District Coordinator user.
- 2. Click on User-Registration link under Admin menu.
- 3. Fill in the mandatory fields.
- 4. Select suitable department (e.g. OMC in this case).
- 5. Select suitable sub-department.
- 6. Select suitable designation level (e.g. Field in this case).
- 7. Select hierarchy position as Distributor.
- 8. Enter the distributor code (Mandatory to create distributor).
- 9. Submit the form.

iGATE

| User Registration - Mozilla Firefox                       |                                        |                                                      |   |
|-----------------------------------------------------------|----------------------------------------|------------------------------------------------------|---|
| C X A C http://localhost:8080/PNGPMIS/userrean-submit.htm |                                        | St - Star Goode                                      | P |
|                                                           | nonomis                                | W and a                                              |   |
| User Registration                                         | - buildings                            |                                                      | - |
|                                                           |                                        |                                                      |   |
| 🛞 Numr /<br>Britarion Skatur (n                           |                                        | Logout 👚                                             |   |
| Welcome IOCLDC                                            |                                        |                                                      |   |
| Admin     User Registration                               | User Registra                          | ation                                                |   |
| PMIS Input     User Registration                          | t password of user: Ps2:e1A            |                                                      |   |
| User ID*                                                  | ioctestdist                            |                                                      |   |
| First Name*                                               | iocl                                   | Last Name* dist                                      |   |
| Phone Number                                              | 99999999999999999999999999999999999999 | Mobile Number 999999999                              |   |
| State Name*                                               | Delhi 👻                                | District New Delhi 💙                                 |   |
| City/Village                                              |                                        |                                                      |   |
| Department*<br>Designation Level                          | Eield Y                                | Sub-Department* IOC  Hierarchy Position* Distributor |   |
| Designation*                                              | omc                                    |                                                      |   |
| User Code                                                 | ARJUN ENTRPRISES                       |                                                      |   |
| Manager ID*                                               | IOCLDC                                 | _                                                    |   |
| Business Justifica                                        | ion*                                   |                                                      |   |
| Save Submit Re                                            | et Register New User                   |                                                      |   |
|                                                           |                                        |                                                      |   |
|                                                           |                                        |                                                      |   |
| About Us   Contacts                                       |                                        |                                                      |   |
| © Copyright 2013 all rights reserved                      |                                        | Powered by ICATE                                     |   |
|                                                           |                                        |                                                      |   |
|                                                           |                                        |                                                      |   |

Done

# 3.2.2 PMIS Input Menu

# Visibility Level (Distributor, District Coordinator, OMC National)

The menu has all the input forms where data for DBTL can be entered manually. There are following Sub Menus within PMIS Input menu:

### 3.2.2.1 *Distributor Banner* (Accessible to Distributor)

This module is used to search, add, update or delete banners/posters/standees information. It is available to all the users logged in as Distributors.

| iners - Mozilla Firefox<br>dit View History Bookmarks Tools Help |                                             |                                        | Ŀ |
|------------------------------------------------------------------|---------------------------------------------|----------------------------------------|---|
| 🔊 - C 🗙 🏠 🗓 igate.com https://auth.ie                            | gate.com/PNGPMISSTAGE/DistBannerList.htm    | ☆ - Soogle                             |   |
| Visited 🥹 Getting Started 流 Latest Headlines 🚺 Sugg              | jested Sites 📄 Web Slice Gallery 😻 prigpmis |                                        |   |
| nners ÷                                                          |                                             |                                        |   |
|                                                                  |                                             |                                        |   |
| Kinistry of<br>Petroleum & Natural Gas                           |                                             | Logout 🐴                               |   |
| Welcome IOCLDist                                                 |                                             |                                        |   |
| PMIS Input                                                       |                                             |                                        |   |
| - Aadhaar Enrollment Centr                                       | Banne                                       | ers input Screen                       |   |
| - TelephonicInformation<br>- DistributorBanner                   | Banners Input Soreen                        |                                        |   |
| - DistributorHolidayDtls                                         | Targets                                     |                                        |   |
| - LeafLets Details                                               | State Code Delhi Distr                      | rict New Delhi                         |   |
|                                                                  | Reporting Distr                             | ributor 107145                         |   |
|                                                                  | Date: Code<br>Search                        | .e                                     |   |
|                                                                  |                                             |                                        |   |
|                                                                  |                                             |                                        |   |
|                                                                  |                                             |                                        |   |
| About US   Contacts                                              |                                             | ) igate                                |   |
| © Copyright 2013,all rights reserved                             |                                             | Powered by iTOPS for Business Outcomes |   |
|                                                                  |                                             |                                        |   |
|                                                                  |                                             |                                        |   |
|                                                                  |                                             |                                        |   |
|                                                                  |                                             |                                        |   |
|                                                                  |                                             |                                        |   |
|                                                                  |                                             |                                        |   |

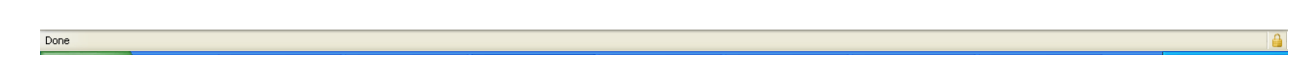

The distributor user performs a search based on State, District, Distributor Code (pre populated) and transaction date. On a successful search all Banners, Posters and Standees fields are populated and the user can perform an update depending on the requirements. If Data is not available on search, the No of banners/posters and standees are marked as 0, and allows the user to add the corresponding values. Multiple locations (comma separated) can be entered for banners, posters and standees. Note: Cumulative Count is automatically calculated based on the input in the No Of Banners/Posters/Standees fields respectively.

No of Banners/Posters/Standees are respective counters for a particular Transaction Date and cumulative count is the maximum count cumulated so far for frequency specified in target. Target displays the maximum allowed cumulative counts for banners, posters and standees along with the frequency (Weekly, Monthly, Yearly). This is configurable and can be managed from Target Configuration.

The user is also entitled to delete any of his previous entries by selecting the delete link.

iGATE

| Ministry of<br>Petroleum & Natural Gas                                              | Logout 😤                                                                                                    |
|-------------------------------------------------------------------------------------|----------------------------------------------------------------------------------------------------|
| Welcome IOCLDist                                                                    |                                                                                                    |
| PMIS Input     TelephonicInformation                                                | Banners Input Screen                                                                                                    |
| - DistributorBanner<br>- DistributorHolidayDtls<br>- DROP BOX<br>- LeafLets Details | Banners Input Screen         Targets         10       No. of Banners per week.         10       No. of Posters per week.         10       No. of Standees per week.                                                    |
|                                                                                     | State Code Delhi District New Delhi Transaction Date 01/10/2013 Distributor Code 107145<br>Search                                                                                                    |
|                                                                                     | No Of Banners 5 Cummalative Count 13 (Comma Separated) Delhi,Faridabad                                                                                                    |
|                                                                                     | No Of Posters 5 Cummalative Count 15 (Comma Separated) Gurgoan                                                                                                    |
|                                                                                     | No Of Standees 5 Cummalative Count 17 (Comma Separated) Noida                                                                                                    |
|                                                                                     | Save       Banner List       State Code     District     No Of Posters     Action       State Code     District     No Of Banners     No Of Standees     Action       DL     New Delhi     5     5     Edit     Delete |

# 3.2.2.2 Telephonic Information (Accessible to Distributor)

This module is used to search, add, update or delete Telephonic Information. It is available to all the users logged in as Distributors.

iGATE

| Clephonic Information - Mozilla Firefox               |                                                                                                    |                        |                                        | _ @ 🛛   |
|-------------------------------------------------------|----------------------------------------------------------------------------------------------------|------------------------|----------------------------------------|---------|
| C X A C ligate.com https://                           | auth.igate.com/PNGPMISSTAGE/TelephonicInfoList.htm                                                  |                        |                                        | P       |
| 💌 Most Visited 😻 Getting Started 🔊 Latest Headlines 🚺 | Most Visited 😻 Getting Started 🔊 Latest Headlines 🌄 Suggested Sites 📄 Web Slice Gallery 🧶 programis |                        |                                        |         |
| C Telephonic Information +                            |                                                                                                    |                        |                                        | -       |
|                                                       |                                                                                                    |                        |                                        |         |
| Winters of<br>Betroleum & Katural Gas                 |                                                                                                    | Logout 合               |                                        |         |
| Welcome IOCLDist                                      |                                                                                                    |                        |                                        |         |
| PMIS Input                                            |                                                                                                    | Telephonic Information |                                        |         |
| - Aadhaar Enrollment<br>- TelephonicInformati         | Centre<br>on                                                                                        |                        |                                        |         |
| - DistributorBanner                                   | Telephonic Information                                                                              |                        |                                        |         |
| - DistributorHolidayDtl<br>- DROP BOX                 | is                                                                                                  |                        |                                        |         |
| - LeafLets Details                                    | State Code Delhi                                                                                    | ✓ District New Delhi   | ₩                                      |         |
|                                                       |                                                                                                    | n                      |                                        |         |
|                                                       | Conversation Date:                                                                                  |                        |                                        |         |
|                                                       | Search                                                                                              |                        |                                        |         |
|                                                       |                                                                                                    |                        |                                        |         |
|                                                       |                                                                                                    |                        |                                        |         |
| About Us   Contacts                                   | 1                                                                                                   |                        | IGATE                                  |         |
| © Copyright 2013,all rights rese                      | erved                                                                                               |                        | Powered by ITOPS for Business Outcomes |         |
|                                                       |                                                                                                    |                        |                                        |         |
|                                                       |                                                                                                    |                        |                                        |         |
|                                                       |                                                                                                    |                        |                                        |         |
|                                                       |                                                                                                    |                        |                                        |         |
|                                                       |                                                                                                    |                        |                                        |         |
|                                                       |                                                                                                    |                        |                                        |         |
|                                                       |                                                                                                    |                        |                                        |         |
|                                                       |                                                                                                    |                        |                                        |         |
|                                                       |                                                                                                    |                        |                                        |         |
|                                                       |                                                                                                    |                        |                                        |         |
| Done                                                  |                                                                                                    |                        |                                        | <u></u> |

After performing a search based on State Code, District, OMC Code (pre-populated) and transaction date, data is populated on a successful search and blank form is presented in case of no data for search criteria specified.

iGATE

| 🥹 Telephonic Information - Mozilla Firefox             |                                         |                                      |   |
|--------------------------------------------------------|-----------------------------------------|--------------------------------------|---|
| File Edit View Higtory Bookmarks Tools Help            | honicInfo-search.htm                    | ST - Google                          | Q |
|                                                        | erv 🜒 popomis                           |                                      |   |
| C Telephonic Information                               | u Y 🥌 kudikuus                          |                                      | - |
|                                                        |                                         |                                      |   |
| Restored Status of Status Cos                          | Logout                                  |                                      |   |
| Welcome IOCLDist                                       |                                         |                                      |   |
| PMIS Input                                             | Telephonic Info                         | ormation                             |   |
| - Aadhaar Enrollment Centre<br>- TelephonicInformation |                                         |                                      |   |
| - DistributorBanner                                    | ation                                   |                                      |   |
| - DistributorHolidayDtls                               |                                         |                                      |   |
| - LeafLets Details State Code                          | Delhi 🛛 🗸 District                      | New Delhi 🗸                          |   |
| OMC Code:                                              | IOCL 🗸                                  |                                      |   |
| Conversation                                           | 12/11/2013                              |                                      |   |
| Date:                                                  |                                         |                                      |   |
| Search<br>No Of Consum                                 | Cumulativ                               |                                      |   |
| Contacted                                              | 0 Count                                 | 0                                    |   |
| Reasons for no                                         | bmitting Aadhaar for consumers contacte | d                                    |   |
| on given repor                                         | oate<br>0                               |                                      |   |
| Personal                                               | 0                                       |                                      |   |
| Out Of Country                                         | 0                                       |                                      |   |
| Not Available                                          | 0                                       |                                      |   |
| Auvopuare                                              |                                         |                                      |   |
|                                                        |                                         |                                      |   |
| About Its   Contacts                                   |                                         |                                      |   |
| @ Convridet 2013 all rights reserved                   |                                         |                                      |   |
| © copyrigni 2013,aii rignis reserved                   |                                         | POWORCU By THOPS for Business Outcom |   |
|                                                        |                                         |                                      |   |
|                                                        |                                         |                                      |   |
|                                                        |                                         |                                      |   |
| Done                                                   |                                         |                                      | 4 |

No of consumers contacted is a counter for a particular Transaction Date and cumulative count is the maximum count cumulated so far for frequency specified in target.

The user can specify the count against particular reason for which the consumer did not submit Aadhaar with distributor based on their telephonic conversation on given date. Please note that this is not a cumulative count and is only for consumers contacted on the specified Telephonic conversation date.

After filling the values in above blank form, telephonic information can be save by clicking on Add/Update button.

\_

| 🕹 Telephonic Information - Mozilla Firefox                                                          |                  | - 7 🛛 |
|----------------------------------------------------------------------------------------------------|------------------|-------|
| Edit View Higtory Bookmarks Iools Help                                                              |                  |       |
| C X 🏠 🔀 ktps://auth.igate.com/PNGPMISSTAGE/TelephonicInfoAddUpdate.htm                              | ☆ 🝷 🛃 🖬 Google   | P     |
| 🖻 Most Visited 🔮 Getting Started 🔝 Latest Headlines 🌄 Suggested Sites 📄 Web Slice Gallery 😻 pngpmis |                  |       |
| C Telephonic Information                                                                            |                  | -     |
|                                                                                                    |                  | ^     |
| 👹 Menner & Kasari Ga                                                                                |                  |       |
| Welcome IOCLDist                                                                                    |                  |       |
| PMIS Input     Telephonic Information                                                               |                  |       |
| Addhaar Enrollment Centre     Record Added Successfully.                                            |                  |       |
| Telephonicitrormadon     DistributorBanner                                                          |                  |       |
| DistributorHolidayDtls     Targets                                                                  |                  |       |
| - DROP BOX                                                                                          |                  |       |
| State Code Delhi V District New Delhi                                                               | V                |       |
| OMC Code: IOCL V                                                                                    |                  |       |
| Telephonic                                                                                          |                  |       |
| Date:                                                                                               |                  |       |
| Search                                                                                              |                  |       |
| No Of Consumers                                                                                     |                  | Ξ.    |
| Contacted Count                                                                                     |                  |       |
| on given reporting date                                                                             |                  |       |
| No time 10                                                                                          |                  |       |
| Personal 1                                                                                          |                  |       |
| Out Of Country 11                                                                                   |                  |       |
| AddUpdate                                                                                           |                  |       |
|                                                                                                    |                  |       |
| Telephonic Information List                                                                         |                  |       |
| State Code District DAC Distributor Code Action                                                     |                  |       |
|                                                                                                    |                  |       |
|                                                                                                    |                  |       |
| About Us   Contacts                                                                                 |                  |       |
| © Copyright 2013, all rights reserved                                                               | Powered by IGAIE |       |
| Done                                                                                                |                  |       |

If data is present for the specified date, then following form will populate.

| 🥹 Telephonic Information - Mozilla Firefox                                                   |                                  |                    |                  |                      |                                        |   |
|----------------------------------------------------------------------------------------------|----------------------------------|--------------------|------------------|----------------------|----------------------------------------|---|
| <u>File E</u> dit <u>V</u> iew Hi <u>s</u> tory <u>B</u> ookmarks <u>T</u> ools <u>H</u> elp |                                  |                    |                  |                      |                                        |   |
| 🔇 🔍 C 🗙 🏠 🗓 igate.com https://auth.iga                                                       | te.com/PNGPMISSTAGE/telephor     | nicInfo-search.htm |                  |                      | 🗘 🔹 🚼 🖬 Google                         | P |
| 🝺 Most Visited 😻 Getting Started 流 Latest Headlines 🌄 Sugges                                 | sted Sites 📄 Web Slice Gallery   | 🥹 pngpmis          |                  |                      |                                        |   |
| Carlephonic Information                                                                      |                                  |                    |                  |                      |                                        | * |
|                                                                                              |                                  |                    |                  |                      |                                        |   |
| Ministry of                                                                                  |                                  |                    |                  | Logout 合             |                                        |   |
| Welcome IOCLDist                                                                             |                                  |                    |                  |                      |                                        |   |
| PMIS Input                                                                                   |                                  |                    | Telepho          | nic Information      |                                        |   |
| - TelephonicInformation                                                                      | Telephonic Informati             | ion                |                  |                      |                                        |   |
| - DistributorBanner<br>- DistributorHolidayDtls                                              | Targets                          |                    |                  |                      |                                        |   |
| - DROP BOX<br>- LeafLets Details                                                             | State Code                       | Delhi              |                  | V District New Delhi | ~                                      |   |
|                                                                                              | OMC Code:                        | IOCL 🗸             |                  |                      |                                        |   |
|                                                                                              | Telephonic<br>Conversation Date: | 12/11/2013         |                  |                      |                                        |   |
|                                                                                              | Search                           |                    |                  |                      |                                        |   |
|                                                                                              | Telephonic Informati             | ion List           |                  |                      |                                        |   |
|                                                                                              | State Code District O            | OMC Distributor C  | ode Action Actio | 1                    |                                        |   |
|                                                                                              | DL New Delhil                    | OC 107145          | Edit Delete      | 1                    |                                        |   |
|                                                                                              |                                  |                    |                  |                      |                                        |   |
| About IIa   Contacta                                                                         |                                  |                    |                  |                      |                                        |   |
|                                                                                              |                                  |                    |                  |                      | igate 🕘 igate                          |   |
| © Copyright 2013 all rights reserved                                                         |                                  |                    |                  |                      | Powered by Trops for business outcomes |   |
|                                                                                              |                                  |                    |                  |                      |                                        |   |
|                                                                                              |                                  |                    |                  |                      |                                        |   |
|                                                                                              |                                  |                    |                  |                      |                                        |   |
|                                                                                              |                                  |                    |                  |                      |                                        |   |
|                                                                                              |                                  |                    |                  |                      |                                        |   |
|                                                                                              |                                  |                    |                  |                      |                                        |   |

Done

Telephonic information can be updated/deleted on clicking Edit/Delete link

\_

| 🔌 Telephonic Information - Mozilla Firefox                      |                                                            |                                        |
|-----------------------------------------------------------------|------------------------------------------------------------|----------------------------------------|
| Eile Edit View History Bookmarks Tools Help                     |                                                            |                                        |
| 🕜 🕞 🗸 🕜 🚺 igate.com https://auth.igate.c                        | om/PNGPMISSTAGE/TelephonicInfoAddUpdate.htm                | 🟫 👻 Google 🔎                           |
| 🔟 Most Visited 😻 Getting Started 🔝 Latest Headlines 🌄 Suggested | Sites 📄 Web Slice Gallery 📵 pngpmis                        |                                        |
| 🗧 Telephonic Information 🛛 +                                    |                                                            | -                                      |
|                                                                 |                                                            | A                                      |
| Rivision of<br>Petrolitum & Ratural Cas                         | Logout 🟫                                                   |                                        |
| Welcome IOCLDist                                                |                                                            |                                        |
| PMIS Input                                                      |                                                            |                                        |
| - Aadhaar Enrollment Centre                                     | Indated Successfully                                       |                                        |
| - TelephonicInformation                                         | , , , , , , , , , , , , , , , , , , ,                      |                                        |
| - DistributorBainer                                             | elephonic Information                                      |                                        |
| - DROP BOX                                                      | Targets                                                    |                                        |
| - LeafLets Details                                              |                                                            |                                        |
|                                                                 | Delhi District New Delhi                                   | Y                                      |
|                                                                 |                                                            |                                        |
|                                                                 | Conversation 12/11/2013                                    |                                        |
|                                                                 | Date:                                                      |                                        |
|                                                                 | Search                                                     |                                        |
|                                                                 | No Of Consumers 10 Count 10                                |                                        |
|                                                                 | Reasons for not submitting Aadhaar for consumers contacted |                                        |
|                                                                 | on given reporting date                                    |                                        |
| 1                                                               | No time 15                                                 |                                        |
| 1                                                               | Personal 15                                                |                                        |
|                                                                 | Dut Of Country 115                                         |                                        |
|                                                                 | Addilindate                                                |                                        |
|                                                                 |                                                            |                                        |
| 1                                                               | elephonic Information List                                 |                                        |
|                                                                 | State Code District OMC Distributor Code Action Action     |                                        |
|                                                                 | DL New DelhilOC 107145 Edit Delete                         |                                        |
|                                                                 |                                                            |                                        |
|                                                                 |                                                            |                                        |
| About Us   Contacts                                             |                                                            | iGATE                                  |
| © Copyright 2013,all rights reserved                            |                                                            | Powered by iTOPS for Business Outcomes |
| Done                                                            |                                                            |                                        |

Done

iGATE

|                                                                                                    | gate.com/PNGPMISSTAGE/telephonicInfo-de<br>pested Sites 🗋 Web Slice Gallery 🥑 progr                                                          | ilete.htm?id=2<br>pmis   |                    | ☆ ▾ 🎝 = Google                        |  |
|----------------------------------------------------------------------------------------------------|----------------------------------------------------------------------------------------------------|--------------------------|--------------------|---------------------------------------|--|
| ¥vind d     Nord d     Norder K Marai Ga     Welcome IOCLDist     □ PMIS Input                                                              |                                                                                                    | Tele                     | Logout 🕎           |                                       |  |
| - Aadhaar Enrollment Cent<br>- TelephonicInformation<br>- DistributorBanner<br>- DistributorHolidayDtis<br>- DROP BOX<br>- LeafLets Details | Record deleted successfully.<br>Telephonic Information<br>Targets<br>State Code<br>OMC Code:<br>Telephonic<br>Telephonic<br>Search<br>Search | ihi<br>21 v<br>11/2013 🗐 | Jistrict New Delhi |                                       |  |
| About Us   Contacts  <br>@ Copyright 2013,all rights reserved                                                                               |                                                                                                    |                          |                    | Powered by TOPS for Business Outcomes |  |

**3.2.2.3** Advertisement Input (Advertisement FM, Cable etc.) (Accessible to District Co-ordinator) This module is used to search, add, update or delete Advertisement in FM, Aakashwani Cable, Cinema Houses Information. It is available to all the users logged in as District Coordinators.

4

iGATE

| Advertisement Input - Mazilla Firefox     Ele Edit View Higtory Bookmarks Iools Help     C X & C igato.com https://auth.iga | te.com/PNGPMIS/AdvertisementList.htm                                          |                                   |            | 값 🔹 🛃 • Google                        |          |
|----------------------------------------------------------------------------------------------------|-------------------------------------------------------------------------------|-----------------------------------|------------|---------------------------------------|----------|
| Most Visited 🔮 Getting Started 🔊 Latest Headines 🚺 Sugges                                                                   | sted Sites 🗋 Web Slice Gallery 😻 pngpmis                                      |                                   |            |                                       | -        |
| 管 minn d<br>盐 Hetelen k kazal Ga<br>Wielenme IOCI DC                                                                        |                                                                               | Logout                            | <b>^</b>   |                                       |          |
| Admin     PMIS Input     AdvatisementInput                                                                                  |                                                                               | Advertisement In                  | put Screen |                                       |          |
| - Mic Announcements                                                                                                    | Advertisement Input<br>Targets<br>State Code Delhi<br>OMC<br>Code:*<br>Search | District<br>Advertisement<br>Date | New Delhi  | V                                     |          |
| About Us   Contacts  <br>@ Copyright 2013,all rights reserved                                                               |                                                                               |                                   |            | Powered by IOPS for Business Outcomes |          |
|                                                                                                    |                                                                               |                                   |            |                                       |          |
|                                                                                                    |                                                                               |                                   |            |                                       |          |
|                                                                                                    |                                                                               |                                   |            |                                       |          |
| Done                                                                                                    |                                                                               |                                   |            |                                       | <b>a</b> |

After performing search the user is entitled to Add or Update Advertisement Information. No Of FM/Akashwani/Cable/Cinema are counters representing the respective counts for a particular Advertisement date. Cumulative count is the maximum corresponding count cumulated so far for frequency specified in target.

iGATE

| 🕹 Advertisement Input - Mozilla Firefox                        |                             |                   |                        |            |                                        | - 7 🛛 |
|----------------------------------------------------------------|-----------------------------|-------------------|------------------------|------------|----------------------------------------|-------|
| File Edit View Higtory Bookmarks Tools Help                    | :e.com/PNGPMIS/adv-sea      | arch.htm          |                        |            | Coogle                                 | P     |
| Di Most Visited 🕑 Getting Started 🔊 Latest Headlines 🚺 Suggest | ted Sites 📄 Web Slice       | Gallery 🥑 pngpmis |                        |            |                                        |       |
| G Advertisement Input +                                        |                             |                   |                        |            |                                        | -     |
|                                                                |                             |                   |                        |            |                                        |       |
| Tristor d<br>Petroleum & Katural Gas                           |                             |                   | Logout                 |            |                                        |       |
| Welcome IOCLDC                                                 |                             |                   |                        |            |                                        |       |
| E Admin                                                        |                             |                   | Advertisement Inpu     | ut Screen  |                                        |       |
| PMIS Input     AdvertisementInput                              |                             |                   |                        |            |                                        |       |
| - Mic Announcements                                            | Advertisement<br>Targets    | Input             |                        |            |                                        |       |
|                                                                | State Code                  | Delhi             | District               | New Delhi  | ×                                      |       |
|                                                                | OMC Code:*                  | ALL               | Advertisement          | 12/11/2013 |                                        |       |
|                                                                | Search                      |                   | Date                   |            |                                        |       |
|                                                                | No Of FM<br>Radio Adv       | 0                 | Cumulative<br>Count    | 0          |                                        |       |
|                                                                | No Of<br>AakashWani<br>Adv  | 0                 | Cumulative<br>Count    | 0          |                                        |       |
|                                                                | No Of Cable<br>TV Adv       | 0                 | Cumulative<br>Count    | 0          |                                        |       |
|                                                                | No Of Cinema<br>House Adv   | 0                 | Cumulative<br>Count    | 0          |                                        |       |
|                                                                | No Of<br>Channels<br>Submit | 0                 | No Of Cinema<br>Houses | 0          |                                        |       |
|                                                                |                             |                   |                        |            |                                        |       |
| About Us   Contacts                                            |                             |                   |                        |            |                                        |       |
| © Copyright 2013,all rights reserved                           |                             |                   |                        |            | Powered by ITOPS for Business Outcomes |       |
|                                                                |                             |                   |                        |            |                                        |       |
|                                                                |                             |                   |                        |            |                                        |       |
| -                                                              |                             |                   |                        |            |                                        | 0     |

# 3.2.2.4 Distributor Holiday Input Form (Accessible to Distributor)

Purpose of this module is to keep track of distributor's holiday status whether it is closed/opened on a specific holiday.

# Steps for Distributor Holiday Input Form:

- 1. Login as a Distributor user.
- 2. Click on DistributorHolidayDtls under PMIS Input.

Done

3. Distributor Holiday Input form will open with State name, District, OMC code and Distributor code as read-only.

| tributor Holida                          | y - Mozilla Firefox                              |                          |                  |                 |                   |                                                                                                    |                            |  |
|------------------------------------------|--------------------------------------------------|--------------------------|------------------|-----------------|-------------------|----------------------------------------------------------------------------------------------------|----------------------------|--|
| <u>i</u> dit <u>V</u> iew Hi <u>s</u> to | ory <u>B</u> ookmarks <u>T</u> ools <u>H</u> elp |                          |                  |                 |                   |                                                                                                    |                            |  |
| <u>&gt;</u> - C >                        | < 🏠 🚺 igate.com https://auth.igat                | e.com/PNGPMISSTAGE/Dis   | HolidayAcessView |                 |                   | 🟠 👻 🛃 - Go                                                                                                    | ogle                       |  |
| t Visited 😻 Gettir                       | ng Started 流 Latest Headlines 🚺 Sugges           | ted Sites 📄 Web Slice Ga | allery 📵 pngpmis |                 |                   |                                                                                                    |                            |  |
| istributor Holiday                       | y ÷                                              |                          |                  |                 |                   |                                                                                                    |                            |  |
|                                          |                                                  |                          |                  |                 |                   |                                                                                                    |                            |  |
|                                          | Whitestry of<br>Petroleum & Natural Gas          |                          |                  | Logout          |                   |                                                                                                    |                            |  |
|                                          | Welcome IOCLDist                                 |                          |                  |                 |                   |                                                                                                    |                            |  |
|                                          | D DMIS Input                                     |                          |                  |                 |                   |                                                                                                    |                            |  |
|                                          | - Aadhaar Enrollment Centre                      | Tangata                  |                  | Distributor Hol | iday Input        |                                                                                                    |                            |  |
|                                          | - TelephonicInformation                          | Targets                  |                  |                 |                   |                                                                                                    |                            |  |
|                                          | - DistributorBanner<br>- DistributorHolidavDtls  | State Name:              | Delhi            | ~               | OMC Code:         | 100 -                                                                                                    |                            |  |
|                                          | - DROP BOX                                       | District Name:           | New Delhi        |                 | 🖂 Distributor Cod | e 107145                                                                                                    |                            |  |
|                                          | - LeafLets Details                               | Holiday Input Da         | te:              |                 |                   |                                                                                                    |                            |  |
|                                          |                                                  | Search                   |                  |                 |                   |                                                                                                    |                            |  |
|                                          |                                                  |                          |                  |                 |                   |                                                                                                    |                            |  |
|                                          |                                                  |                          |                  |                 |                   |                                                                                                    |                            |  |
|                                          |                                                  |                          |                  |                 |                   |                                                                                                    |                            |  |
|                                          | About Us   Contacts                              |                          |                  |                 |                   | (in a state in a state |                            |  |
|                                          | © Copyright 2013,all rights reserved             |                          |                  |                 |                   | Powered by iTOPS for B                                                                                                    | USIALE<br>usiness Outcomes |  |
|                                          |                                                  |                          |                  |                 |                   |                                                                                                    |                            |  |
|                                          |                                                  |                          |                  |                 |                   |                                                                                                    |                            |  |
|                                          |                                                  |                          |                  |                 |                   |                                                                                                    |                            |  |
|                                          |                                                  |                          |                  |                 |                   |                                                                                                    |                            |  |
|                                          |                                                  |                          |                  |                 |                   |                                                                                                    |                            |  |
|                                          |                                                  |                          |                  |                 |                   |                                                                                                    |                            |  |
|                                          |                                                  |                          |                  |                 |                   |                                                                                                    |                            |  |
|                                          |                                                  |                          |                  |                 |                   |                                                                                                    |                            |  |
|                                          |                                                  |                          |                  |                 |                   |                                                                                                    |                            |  |
|                                          |                                                  |                          |                  |                 |                   |                                                                                                    |                            |  |
|                                          |                                                  |                          |                  |                 |                   |                                                                                                    |                            |  |
|                                          |                                                  |                          |                  |                 |                   |                                                                                                    |                            |  |

- 4. Select the holiday date (which is Transaction Date in the form).
  - 5. On clicking the search button, if data already exists, detail whether distributor is open or closed is displayed otherwise just the distributor name is displayed.

iGATE

| 🦥 Distributor Holiday - Mozilla Firefox                                             |                                                                                                    |                                            | ∎₽⊠ |
|-------------------------------------------------------------------------------------|----------------------------------------------------------------------------------------------------|--------------------------------------------|-----|
| Eile Edit View Higtory Bookmarks Tools Help                                         |                                                                                                    |                                            |     |
| C X A Ltp://localhost:8080/PNGPMIS/Di                                               | tributorHolidayAcessInsert.htm                                                                                           |                                            | ø   |
| Most Visited Visited Getting Started Latest Headlines 1 Suggested Site              | s 📋 Web Slice Gallery 🧶 pngpmis                                                                                          |                                            |     |
| 😳 Distributor Holiday 🛛 🕆                                                           |                                                                                                    |                                            | -   |
| Renor of Renord Con                                                                 | Logout 🏠                                                                                                    |                                            |     |
| PHIS Input     Adhaar Enrollment Centre     Telephonic Information                  | Distributor Holiday Input<br>Targets                                                                                     |                                            |     |
| - DistributorBanner<br>- DistributorHolidayDtis<br>- LeafLets Details<br>- DROP BOX | State Name: Delhi OMC Code: 100 Postrict Name: New Delhi Distributor Code 10714<br>Reporting Date: 12/11/2013 Search     | 6                                          |     |
|                                                                                     | Distributor Details<br>S.NO Distributor Code/Name DMC Code & Distributor Open<br>1 ALKA FLAME IOC I<br>Submit/Update ALL |                                            |     |
| About Us   Contacts  <br>@ Copyright 2013,all rights reserved                       | Powe                                                                                                    | icate<br>ared by ito for Business Outcomes |     |
|                                                                                     |                                                                                                    |                                            |     |

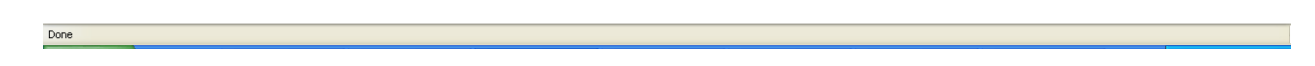

- 6. Check the check box if the distributor is Open, otherwise uncheck if the distributor is closed and click on submit/update All button.
- 7. It will save the distributor's status.
- 8. Once submitting the status, login user can update (if required) the status by clicking on same submit/update button for the same holiday date any time.

# 3.2.2.5 Leaflets Input Form (Accessible to Distributor)

Purpose of this module is to keep track on the number of leaflets distributed by distributor on the given date.

# **Steps for Leaflets Input Form:**

- 1. Login as a Distributor User.
- 2. Click Leaflets Details under PMIS Input.

Done

3. Leaflets Input form will open with State name, District, OMC code and Distributor code as readonly.

| 🕹 LeafLets - Mozilla Firefox                                                    |                                                          |           |                                         |
|---------------------------------------------------------------------------------|----------------------------------------------------------|-----------|-----------------------------------------|
| <u>File E</u> dit <u>Vi</u> ew Hi <u>s</u> tory <u>B</u> ookmarks <u>T</u> ools | Help                                                     |           |                                         |
| K C X 🏠 🛄 igate.com                                                             | https://auth.igate.com/PNGPMISSTAGE/LeafletsViewDisAcess | ☆ ·       | - Google                                |
| 🙍 Most Visited 😻 Getting Started 流 Latest Hea                                   | idlines 🌄 Suggested Sites 🗋 Web Slice Gallery 😻 pngpmis  |           |                                         |
| 🗧 LeafLets                                                                      | ÷-                                                       |           | -                                       |
|                                                                                 |                                                          |           |                                         |
| Rinster of<br>Petroleum & Ratural Gas                                           |                                                          | Logout    |                                         |
| Welcome IC                                                                      | OCLDist                                                  |           |                                         |
| PMIS Input                                                                      |                                                          |           |                                         |
| - Aadhaar En                                                                    | follment Centre<br>Targets                               |           |                                         |
| - DistributorB                                                                  | anner                                                    |           |                                         |
| - DistributorH                                                                  | olidayDtls State Name: Delhi                             |           | 1                                       |
| - LeafLets De                                                                   | tails LeafLets Distribution Date:                        |           |                                         |
|                                                                                 | Distributor Code 107145                                  |           |                                         |
|                                                                                 | Search                                                   |           |                                         |
|                                                                                 |                                                          |           |                                         |
|                                                                                 |                                                          |           |                                         |
| About Us 🕴 Co                                                                   | ontacts                                                  |           |                                         |
| © Copyright 2013 all                                                            | rights reserved                                          | Powered b | iGALE<br>IV ITOPS for Business Outcomes |
|                                                                                 |                                                          |           |                                         |
|                                                                                 |                                                          |           |                                         |
|                                                                                 |                                                          |           |                                         |
|                                                                                 |                                                          |           |                                         |
|                                                                                 |                                                          |           |                                         |
|                                                                                 |                                                          |           |                                         |
|                                                                                 |                                                          |           |                                         |
|                                                                                 |                                                          |           |                                         |
|                                                                                 |                                                          |           |                                         |
|                                                                                 |                                                          |           |                                         |
|                                                                                 |                                                          |           |                                         |

- 4. Select the transaction date for which leaflets has been distributed.
- 5. On clicking the search button, it will display the details at the bottom of the form with Distributor name, OMC code, No. Of Leaflets Distributed and cumulative count for the leaflets distributed for the supplied transaction date.

iGATE

| LeafLets - Mozilla Fi  | refox<br>Reekmarks Teels Help          |                                                          |                                               | - 2 🛛    |
|------------------------|----------------------------------------|----------------------------------------------------------|-----------------------------------------------|----------|
|                        |                                        |                                                          |                                               |          |
|                        | Igate.com https://auth.igat            | e.com/PNGPMISSTAGE/LeatLetsInsertAccess.htm              | Google                                        | ~        |
| Most Visited 😻 Getting | Started 🔊 Latest Headlines 🌄 Sugges    | ed Sites 📋 Web Slice Gallery 😻 pngpmis                   |                                               |          |
| 🧲 LeafLets             | *                                      |                                                          |                                               | *        |
|                        |                                        |                                                          |                                               |          |
|                        | Ministry of<br>Petroleum & Natural Gas | Log                                                      | iout 👚                                        |          |
|                        | Welcome IOCLDist                       |                                                          |                                               |          |
|                        | PMIS Input                             |                                                          |                                               |          |
|                        | - Aadhaar Enrollment Centre            | Targets                                                  |                                               |          |
|                        | - DistributorBanner                    |                                                          |                                               |          |
|                        | - DistributorHolidayDtls               | State Name: Delhi                                        |                                               |          |
|                        | - DROP BOX<br>- LeafLets Details       | District Name: New Delhi                                 | OMC Code: IOC                                 |          |
|                        |                                        | Distributor Code 107145                                  |                                               |          |
|                        |                                        | Search                                                   |                                               |          |
|                        |                                        |                                                          |                                               |          |
|                        |                                        | Distributor Details                                      |                                               |          |
|                        |                                        | S.NO Distributor Code/Name OMC Code No. Of LeafLets Dist | ributed Cumulative Count LeafLets Distributed |          |
|                        |                                        | Submitlinadate 01                                        | 0                                             |          |
|                        |                                        | Sushieopuude HLL                                         |                                               |          |
|                        |                                        |                                                          |                                               |          |
|                        |                                        |                                                          |                                               |          |
|                        | About Us   Contacts                    |                                                          | (∭) iC₁4                                      | TF       |
|                        | © Copyright 2013,all rights reserved   |                                                          | Powered by ITOPS for Business                 | Outcomes |
|                        |                                        |                                                          |                                               |          |
|                        |                                        |                                                          |                                               |          |
|                        |                                        |                                                          |                                               |          |
|                        |                                        |                                                          |                                               |          |
|                        |                                        |                                                          |                                               |          |
|                        |                                        |                                                          |                                               |          |
|                        |                                        |                                                          |                                               |          |
|                        |                                        |                                                          |                                               |          |

On entering the value for text field "No. leaflets distributed ", text field "Cumulative Count Leaflets Distributed" will auto set with cumulative value for leaf distributed on supplied transaction date

- (User need not to enter any value for this field).
- 7. To save these details, click on the submit/Update All button.
- 8. At the top of Leaflets input form, target would be displayed. This will comprise of both the Target count and frequency if the same is set already through Target configuration screen for the said district/state for the current/transaction date.
- 9. On search, the field "Cumulative Count Leaflets Distributed" displays the cumulative leaflets distributed figure achieved for the given target frequency(e.g. if target frequency is set to weekly, it will display the number of leaflets already distributed within the week falling in transaction date).

# 3.2.2.6 Drop Box Input Form (Accessible to Distributor)

Purpose of this module is to keep track on the number of drop boxes installed by distributor on the given date.

# **Steps for** Drop Box Input Form:

- 1. Login as a Distributor User.
- 2. Click on Drop Box under PMIS Input.

javascript:show\_calendar('DropBoxFrm.DateOfReporting');

- 3. Drop Box Input form will open with State name, District, OMC code and Distributor code as readonly.
- 4. Select the transaction date for which Drop Box has been distributed.

| 🐸 DropBox - Mozilla Firefox                                   |                                                        |                                            |                | _ 7 |
|---------------------------------------------------------------|--------------------------------------------------------|--------------------------------------------|----------------|-----|
| <u>File E</u> dit <u>V</u> iew Hi <u>s</u> tory <u>B</u> ookr | marks <u>T</u> ools <u>H</u> elp                       |                                            |                |     |
| 🔇 🖸 - C 🗙 🏠                                                   | http://localhost:8080/PNGPMIS/D                        | opBoxViewAccess                            | 🖒 🔹 🚼 🕶 Google | P   |
| 应 Most Visited 🥹 Getting Started                              | 🔝 Latest Headlines 🌄 Suggested Sit                     | es 🗋 Web Slice Gallery 🧕 pngpmis           |                |     |
| 🧲 DropBox                                                     | ÷                                                      |                                            |                | -   |
|                                                               |                                                        |                                            |                |     |
|                                                               | Welcome IOCLDist                                       | Logout 🏠                                   |                |     |
|                                                               |                                                        |                                            |                |     |
|                                                               | - Aadhaar Enrollment Centre<br>- TelephonicInformation | DROP BOX INPUT (Distributor)<br>Targets    |                |     |
|                                                               | - DistributorBanner<br>- DistributorHolidavDtls        | State Name: Delhi                          |                |     |
|                                                               | - LeafLets Details                                     | District Name: New Delhi 🗸 OMC Code: IOC 🗸 |                |     |
|                                                               | - DROP BOX                                             | Transaction Date: 18/10/2013               |                |     |
|                                                               |                                                        | Distributor Code 107145                    |                |     |
|                                                               |                                                        | Search                                     |                |     |
|                                                               |                                                        |                                            |                |     |
|                                                               | About Us   Contacts                                    | Powered                                    | iGATE          |     |
|                                                               | o copying in 2010, an ing indicated                    |                                            |                |     |
|                                                               |                                                        |                                            |                |     |
|                                                               |                                                        |                                            |                |     |
|                                                               |                                                        |                                            |                |     |
|                                                               |                                                        |                                            |                |     |
|                                                               |                                                        |                                            |                |     |
|                                                               |                                                        |                                            |                |     |
|                                                               |                                                        |                                            |                |     |
|                                                               |                                                        |                                            |                |     |
|                                                               |                                                        |                                            |                |     |

5. On clicking the search button, it will display the details at the bottom of the form with Distributor name, OMC code, No. Of Drop boxes installed, submitted DropBox/Form and cumulative count for the Drop boxes distributed for the supplied transaction date.

| 🕙 DropBox - Mozilla Firefox      |                                                                                                    |                                                                                                    |                                                    |                                         |
|----------------------------------|----------------------------------------------------------------------------------------------------|----------------------------------------------------------------------------------------------------|----------------------------------------------------|-----------------------------------------|
| File Edit View History Bookm     | arks <u>T</u> ools <u>H</u> elp                                                                                      |                                                                                                    |                                                    |                                         |
|                                  | http://localhost:8080/PNGPMIS/D                                                                                      | opBoxLogicFor-save-insert-updateAccess.htm                                                                                                    | Google                                             | ~~~~~~~~~~~~~~~~~~~~~~~~~~~~~~~~~~~~~~~ |
| Most Visited 🥑 Getting Started 💈 | Latest Headlines 🔛 Suggested Sit                                                                                     | es 📘 Web Slice Gallery 🧶 pngpmis                                                                                                    |                                                    |                                         |
| : DropBox                        | ÷                                                                                                    |                                                                                                    |                                                    | · · · · · · · · · · · · · · · · · · ·   |
|                                  | Weinse<br>Printern & Natural Gas<br>Weinsonne LOCI Dist                                                              | Logout                                                                                                    |                                                    |                                         |
|                                  | PPIIS Input     Adbaar Enrollment Centre     Telephonic Information     Distributor/HolidayDtls     LeafLets Details | DROP BOX INPUT (Distributor) Targets State Name: Delhi District Name: New Delhi District Name: New Delhi District Name: N |                                                    |                                         |
|                                  | - DROP BOX                                                                                                    | Transaction Date: 18/10/2013 Distributor Code 107/145 Search Distributor Details                                                                                                    |                                                    |                                         |
|                                  |                                                                                                    | Distributor<br>Code/Name         OropBox<br>Installed On<br>Txn Date         No. DropBox<br>Submitted to LDM         No. of Form<br>Submitted to LDM         Cumulative No. of<br>Submitted to LDM         Cumulative No. of<br>Submitted to LDM         Cumulative No. of<br>Submitted to LDM         For<br>Submitted to LDM         Cumulative No. of<br>Submitted to LDM         For<br>Submitted to LDM         For<br>Submitted to LDM         Cumulative No. of<br>Submitted to LDM         For<br>Submitted to LDM         For<br>Submited to LDM                                                                                                    | mulative No. Of<br>m Submitted to<br>.DM Till Date |                                         |
|                                  | About Us   Contacts  <br>@ Convicts 2013 all rights reserved                                                         | Powered b                                                                                                    | iGATE                                              |                                         |
|                                  |                                                                                                    |                                                                                                    |                                                    |                                         |
|                                  |                                                                                                    |                                                                                                    |                                                    |                                         |

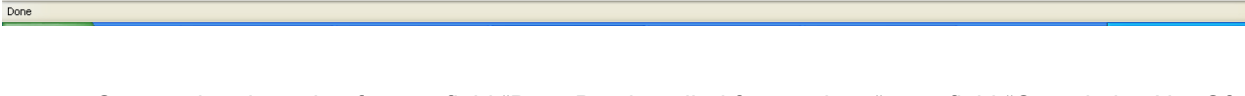

- 6. On entering the value for text field "Drop Box installed for txn date ", text field "Cumulative No. Of Drop Box Installed Till Date" and "Cumulative No. of form submitted till date" will auto set with cumulative value for Drop Box Installed and Form submitted on supplied transaction date (User need not to enter any value for this field).
- 7. To save these details, click on the submit/Update All button.
- 8. At the top of Drop Box input form, target would be displayed. This will comprise of both the Target count and frequency if the same is set already through Target configuration screen for the said district/state for the current/transaction date.
- 9. On search, the field "Cumulative No. Of Drop Box Installed Till Date" displays the cumulative count for Drop box installed figure achieved for the given target frequency (e.g. if target frequency is set to weekly, it will display the number of Drop box already installed within the week falling in transaction date).

Done

iGATE

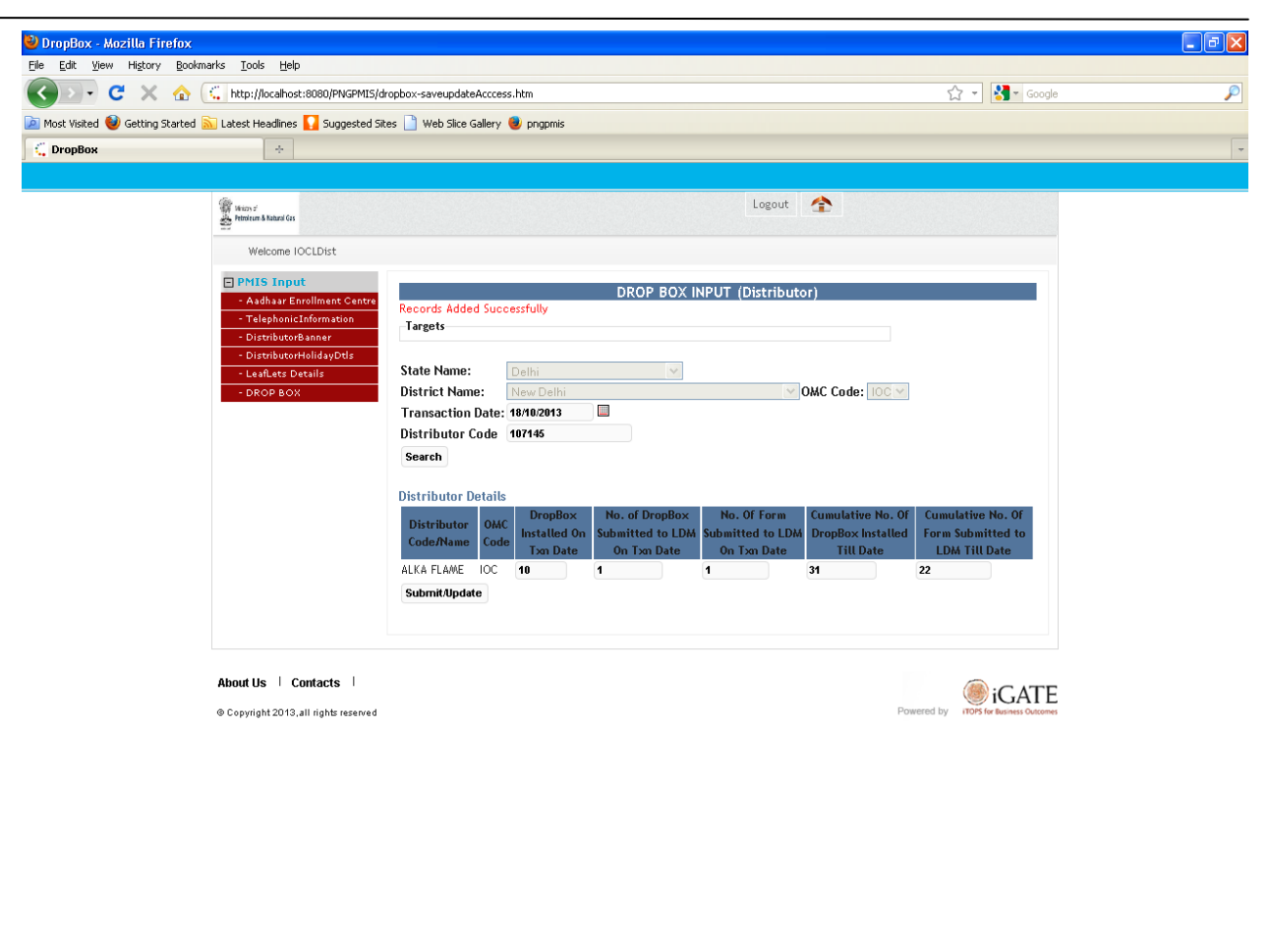

# 3.2.2.7 Aadhaar Enrollment Centre Details Display (Accessible to District Co-ordinator)

Purpose of this module is to keep track of distributors displaying the Aadhaar enrollment centre details.

## Steps for Aadhaar Enrollment Centre Details Display Input Form:

- 1. Login as a Distributor User.
- 2. Click on Aadhaar Enrollment Centre under PMIS Input.
- 3. Aadhaar Enrollment Centre Details Display Input Form will open with State name, District and OMC code as read-only.

Done

iGATE

| 🕹 Aadhaar Enrollment Centre Detail - Mozilla Firefox                                                                       |                                                                                                    |                       |
|----------------------------------------------------------------------------------------------------|----------------------------------------------------------------------------------------------------|-----------------------|
| <u>File Edit View History Bookmarks Tools H</u> elp                                                                        |                                                                                                    |                       |
| 🔇 🗩 C 🗙 🏠 🛴 http://localhost:8080/PNGPMIS/A                                                                                | adharCentreView.htm 🟠 🕤 猪                                                                                                    | - Google              |
| 🖻 Most Visited 😻 Getting Started 流 Latest Headlines 🌄 Suggested Si                                                         | es 📄 Web Slice Gallery 🧶 pngpmis                                                                                                    |                       |
| 🕻 Aadhaar Enrollment Centre Detail 🛛 🔶                                                                                     |                                                                                                    | -                     |
|                                                                                                    |                                                                                                    |                       |
| i trices el<br>Entreferen & Induced Cas                                                                                    | Logout                                                                                                    |                       |
| Welcome IOCLDist                                                                                                    |                                                                                                    |                       |
| PMIS Input     Adhar Contrementation     Adhar Contrementation     Distributor#alidayDds     LeafLets Details     DROP BOX | Aadhaar Enrollment Centre Display Details         Targets         10 No. of Distributors per week.         State Name:       Delhi         OMC Code:       IOC Y         District Name:       New Delhi         Transaction Date:       Search |                       |
| About Us   Contacts  <br>© Copyright 2013, all rights reserved                                                             | Powered by NOP5 in team                                                                                                    | CATE<br>HIST Outcomes |
|                                                                                                    |                                                                                                    |                       |

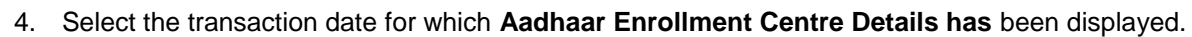

5. On clicking the search button, it will display the details of distributor at the bottom of the form with Distributor name, OMC code for that transaction date.

iGATE

| 🥹 Aadhaar Enrollment Centre Detail - Mozilla Firefox                                                                                                    |                                                  |                | _ |
|----------------------------------------------------------------------------------------------------|--------------------------------------------------|----------------|---|
| Eile Edit View History Bookmarks Tools Help                                                                                                    |                                                  |                |   |
| Kalendre Kalendre Kal | AadharCentreInsert.htm                           | 🟠 👻 🚰 🕶 Google | P |
| 🝺 Most Visited 😻 Getting Started 流 Latest Headlines 🌄 Suggested S                                                                                                    | tes 🗋 Web Slice Gallery 🥑 pngpmis                |                |   |
| 🗧 Aadhaar Enrollment Centre Detail 🛛 🔶                                                                                                    |                                                  |                | - |
|                                                                                                    |                                                  |                |   |
| ikion z<br>Hetnisun & Itatani Gu                                                                                                    | Logout 😭                                         |                |   |
| Welcome IOCLDist                                                                                                    |                                                  |                |   |
| PMIS Input                                                                                                    | Aadhaar Enrollment Centre Display Details        |                |   |
| - Aadhaar Enrollment Centre<br>- TelephonicInformation                                                                                                    | Targets                                          |                |   |
| - DistributorBanner                                                                                                    | 10 No. of Distributors per week.                 |                |   |
| - DistributorHolidayDtis<br>- LeafLets Details                                                                                                    | State Name: Delhi 🗸 OMC Code: 100                | ~              |   |
| - DROP BOX                                                                                                    | District Name: New Delhi Distributor Code 10714  | 5              |   |
|                                                                                                    | Transaction Date: 18/10/2013                     |                |   |
|                                                                                                    | Search                                           |                |   |
|                                                                                                    | Enrollment Center Details                        |                |   |
|                                                                                                    | S.NO Distributor Code/Name OMC COde is Displayed |                |   |
|                                                                                                    | Submit/Update ALL Select All                     |                |   |
|                                                                                                    |                                                  |                |   |
|                                                                                                    |                                                  |                |   |
| About Us   Contacts                                                                                                    |                                                  |                |   |
|                                                                                                    | Downer                                           | iGATE          |   |
| o copyright zo ro, an rights reserved                                                                                                    | 10000                                            |                |   |
|                                                                                                    |                                                  |                |   |
|                                                                                                    |                                                  |                |   |
|                                                                                                    |                                                  |                |   |
|                                                                                                    |                                                  |                |   |
|                                                                                                    |                                                  |                |   |
|                                                                                                    |                                                  |                |   |
|                                                                                                    |                                                  |                |   |
|                                                                                                    |                                                  |                |   |
|                                                                                                    |                                                  |                |   |
|                                                                                                    |                                                  |                |   |

- 6. Check the check box if the Aadhaar Enrollment Centre Details is displayed at Distributor location else uncheck and click on submit/update All button.
- 7. It will save the distributor's status.

Done

8. After submitting the status, login user can update (if required) the status by clicking on same submit/update button for the same transaction date any time.

Done

iGATE

| 🥹 Aadhaar Enrollment Centre Detail - Mozilla Firefox              |                                                                         |                                        |   |
|-------------------------------------------------------------------|-------------------------------------------------------------------------|----------------------------------------|---|
| Elle Edit View History Bookmarks Iools Help                       |                                                                         |                                        |   |
| 🔇 💵 🗸 😪 🔬 🛴 http://localhost:8080/PNGPMIS//                       | ladharCentre-save.htm                                                   | 😭 👻 😽 🖌 Google                         | P |
| 应 Most Visited 😻 Getting Started 流 Latest Headlines 🌄 Suggested S | tes 🗋 Web Slice Gallery 🧶 pngpmis                                       |                                        |   |
| 🗧 Aadhaar Enrollment Centre Detail 🛛 🔶                            |                                                                         |                                        |   |
|                                                                   |                                                                         |                                        |   |
| Writers #<br>Hermitern & Kahauni Cas                              | Logout 🏫                                                                |                                        |   |
| Welcome IOCLDist                                                  |                                                                         |                                        |   |
| PMIS Input                                                        |                                                                         |                                        |   |
| - Aadhaar Enrollment Centre                                       | Aadhaar Enrollment Centre Display Details<br>Records Added Successfully |                                        |   |
| - TelephonicInformation<br>- DistributorBanner                    | Targets<br>10 No. of Distributors per week                              |                                        |   |
| - DistributorHolidayDtls                                          |                                                                         |                                        |   |
| - LeanLets Details<br>- DROP BOX                                  | State Name: Delhi 🗸 OMC Code:                                           | IOC V                                  |   |
|                                                                   | District Name: New Delhi Distributor Co                                 | de 107145                              |   |
|                                                                   | Transaction Date: 18/10/2013                                            |                                        |   |
|                                                                   | Search                                                                  |                                        |   |
|                                                                   |                                                                         |                                        |   |
|                                                                   |                                                                         |                                        |   |
| About Us   Contacts                                               |                                                                         | iGATE                                  |   |
| © Copyright 2013, all rights reserved                             |                                                                         | Powered by iTOPS for Business Outcomes |   |
|                                                                   |                                                                         |                                        |   |
|                                                                   |                                                                         |                                        |   |
|                                                                   |                                                                         |                                        |   |
|                                                                   |                                                                         |                                        |   |
|                                                                   |                                                                         |                                        |   |
|                                                                   |                                                                         |                                        |   |
|                                                                   |                                                                         |                                        |   |
|                                                                   |                                                                         |                                        |   |
|                                                                   |                                                                         |                                        |   |
|                                                                   |                                                                         |                                        |   |
|                                                                   |                                                                         |                                        |   |
|                                                                   |                                                                         |                                        |   |
|                                                                   |                                                                         |                                        |   |

# 3.2.2.8 Advertisements Newspaper Input Form (Accessible to OMC National user)

Purpose of this module is to enter information about the advertisements published in different news paper. It's also keep record for the previous advertised date and next advertised date.

## Step for Advertisements Newspaper Input Form:

- 1. Login as a Marketing/National level User.
- 2. Click on Advertisements Newspaper under PMIS Input.
- 3. Advertisements Newspaper Input Form will open with State name, District and OMC code as read-only.

Done

| lost Visited 😻 Getting Starte | ed 🔊 Latest Headlines 🌄 Suggested Sil     | 🗋 Web Slice Gallery 🥘 pngpmis       |          |
|-------------------------------|-------------------------------------------|-------------------------------------|----------|
| Advertisements in NewsF       | Paper +                                   |                                     |          |
|                               | and theory of Antonia Gas                 | Logout 🏠                            |          |
|                               | Welcome IOCLOFCN                          |                                     |          |
|                               | Admin     PMIS Input                      | Advertisements Newspaper<br>Targets |          |
|                               | Advertisement News Paper     PMIS Reports | State Name:* Select V OMC Code      | e: ALL V |
|                               |                                           | District Name:* Select              |          |
|                               |                                           | Advertisement Date:*                |          |
|                               |                                           | Sear CI                             |          |
|                               |                                           | Details                             |          |
|                               |                                           |                                     |          |
|                               |                                           | 2                                   |          |
|                               |                                           | 4                                   |          |
|                               |                                           | 5                                   |          |
|                               |                                           |                                     |          |
|                               |                                           |                                     |          |
|                               |                                           | 9                                   |          |
|                               |                                           | 10 Select All                       |          |
|                               |                                           | Previous Adv. Date:                 |          |
|                               |                                           | SUDHIK/OPUSIC ALL                   |          |
|                               |                                           |                                     |          |
|                               |                                           |                                     |          |

- 4. Select the Adv. Date for which the Advertisements have been published in different news paper.
- 5. On clicking the search button, it will display the details at the bottom of the form with field for News paper name for the supplied transaction date or "No Records Found" at top.

| 🔊 • C 🗙 🏠                   | y igate.com https://auth.igat   | e.com/PNGPMIS/Advertisemen   | NewsInsert.htm |                        |               | ☆ - Google |  |
|-----------------------------|---------------------------------|------------------------------|----------------|------------------------|---------------|------------|--|
| st Visited 🥹 Getting Starte | ed 🔝 Latest Headlines 🌄 Suggest | ed Sites 📄 Web Slice Gallery | 📵 pngpmis      |                        |               |            |  |
| Advertisements in NewsF     | Paper +                         |                              |                |                        |               |            |  |
|                             |                                 |                              |                |                        |               |            |  |
| 1                           | Ministry of                     |                              |                | Logout                 | ♠             |            |  |
| đ                           | Petroleum & Natural Gas         |                              |                |                        |               |            |  |
|                             | Welcome IOCLOFCN                |                              |                |                        |               |            |  |
| G                           | • Admin                         |                              |                | 8                      |               |            |  |
| E                           | PMIS Input                      | No Records Found             |                | Advertisements Ne      | wspaper       |            |  |
|                             | - Advertisement News Paper      | Targets                      |                |                        |               |            |  |
| E                           | PMIS Reports                    |                              |                |                        |               |            |  |
|                             |                                 | State Name:*                 | Andhra prade   | esh 💌                  | OMC Code: ALL |            |  |
|                             |                                 | District Name:*              | Anantapur      |                        | *             |            |  |
|                             |                                 | Advertisement Date           | :* 12/11/2013  |                        |               |            |  |
|                             |                                 | Search                       |                |                        |               |            |  |
|                             |                                 | Details                      |                |                        |               |            |  |
|                             |                                 | S.NO News Paper              | Name Has co    | llector received copy? |               |            |  |
|                             |                                 | 1                            |                |                        |               |            |  |
|                             |                                 | 2                            |                |                        |               |            |  |
|                             |                                 | 3                            |                |                        |               |            |  |
|                             |                                 | 5                            |                |                        |               |            |  |
|                             |                                 | 6                            |                |                        |               |            |  |
|                             |                                 | 7                            |                |                        |               |            |  |
|                             |                                 | 8                            |                |                        |               |            |  |
|                             |                                 | 9                            |                |                        |               |            |  |
|                             |                                 | Previous Adv. Date:          |                | Next Adv. Date:        |               |            |  |
|                             |                                 | Submit/Update ALL            |                |                        |               |            |  |
|                             |                                 |                              |                |                        |               |            |  |
|                             |                                 |                              |                |                        |               |            |  |
|                             |                                 |                              |                |                        |               |            |  |
| A                           | bout Us   Contacts              |                              |                |                        |               | iGATE      |  |
|                             |                                 |                              |                |                        |               |            |  |

- 6. If text field is empty, enter the new value for the news paper in which advertisement has been published.
- 7. If the collector has received the copy, check the checkbox and click on submit/update All button.
- 8. It will save the status.
- 9. After submitting the status, login user can update (if required) the status by clicking on same submit/update button for the same transaction date any time.

\_

| 🕹 Advertisements in NewsPaper - Mozilla Firefox              |            |                                   |                          |               |                                      |          |
|--------------------------------------------------------------|------------|-----------------------------------|--------------------------|---------------|--------------------------------------|----------|
| Elle Edit View History Bookmarks Tools Help                  |            |                                   |                          |               |                                      |          |
| 🔇 🕑 🗸 🖒 🛄 igate.com https://auth.iga                         | te.com/PNG | 5PMIS/Advertisementpaper-Save.htm |                          |               | ☆ - Google                           | P        |
| 📄 Most Visited 😻 Getting Started 流 Latest Headlines 🌄 Sugges | ted Sites  | 📄 Web Slice Gallery 😻 pngpmis     |                          |               |                                      |          |
| G Advertisements in NewsPaper +                              |            |                                   |                          |               |                                      | -        |
|                                                              |            |                                   |                          |               |                                      |          |
| Sinstey of<br>Petroleum & Natural Gas                        |            |                                   | Logout                   | t 合           |                                      |          |
| Welcome IOCLOFCN                                             |            |                                   |                          |               |                                      |          |
| + Admin                                                      | _          |                                   |                          |               |                                      |          |
| PMIS Input                                                   | Recon      | ds Added Successfully             | Advertisements           | Newspaper     |                                      |          |
| - Advertisement News Paper                                   | Targ       | gets                              |                          |               |                                      |          |
| PMIS Reports                                                 |            |                                   |                          |               |                                      |          |
|                                                              | State      | Name:* Andhra pr                  | adesh 💌                  | OMC Code: ALL | •                                    |          |
|                                                              | Distri     | ict Name:* Anantapur              |                          | *             |                                      |          |
|                                                              | Adve       | rtisement Date:* 12/11/2013       |                          |               |                                      |          |
|                                                              | Sear       | rch                               |                          |               |                                      |          |
|                                                              |            |                                   |                          |               |                                      |          |
|                                                              | Detai      | Nowe Dapas Name Has               | Surge bevieces resolute  |               |                                      |          |
|                                                              | 5.NU       |                                   | contector received copyr |               |                                      |          |
|                                                              | 2          |                                   |                          |               |                                      |          |
|                                                              | 3          |                                   |                          |               |                                      |          |
|                                                              | 4          |                                   |                          |               |                                      |          |
|                                                              | 5          |                                   |                          |               |                                      |          |
|                                                              | 6          |                                   |                          |               |                                      |          |
|                                                              | 7          |                                   |                          |               |                                      |          |
|                                                              | 9          |                                   |                          |               |                                      |          |
|                                                              | 10         |                                   |                          |               |                                      |          |
|                                                              | Previ      | ious Adv. Date: 12/11/2013        | Next Adv. Date: 13/      | /11/2013      |                                      |          |
|                                                              | Subr       | mit/Update ALL                    |                          |               |                                      |          |
|                                                              |            |                                   |                          |               |                                      |          |
|                                                              |            |                                   |                          |               |                                      |          |
|                                                              |            |                                   |                          |               |                                      |          |
| About Us   Contacts                                          |            |                                   |                          |               |                                      | :        |
| © Copyright 2013,all rights reserved                         |            |                                   |                          | Р             | owered by iTOPS for Business Outcome | 5        |
|                                                              |            |                                   |                          |               |                                      |          |
| Done                                                         |            |                                   |                          |               |                                      | <b>a</b> |

iGATE

| Advertisements in NewsPaper - Mozilla Firefox<br>Ele Edit View History Bookmarks Iools Help |                             |                           |                         |                 |                                      |          |
|---------------------------------------------------------------------------------------------|-----------------------------|---------------------------|-------------------------|-----------------|--------------------------------------|----------|
| C X 🟠 igate.com https://auth.igat                                                           | e.com/PNGPMIS/Advertiseme   | entpaper-Save.htm         |                         |                 | CZ ▼ Google                          | P        |
| Most Visited 🥹 Getting Started 🔝 Latest Headlines 🚺 Sugges                                  | ted Sites 📄 Web Slice Galle | ery 🥹 pngpmis             |                         |                 |                                      |          |
| G Advertisements in NewsPaper +                                                             |                             |                           |                         |                 |                                      | -        |
|                                                                                             |                             |                           |                         |                 |                                      |          |
| Sinistro of<br>Britisham & Katural Gas                                                      |                             |                           | Logout 合                | <b>`</b>        |                                      |          |
| Welcome IOCLOFCN                                                                            |                             |                           |                         |                 |                                      |          |
| <b>I</b> Admin                                                                              |                             |                           |                         |                 |                                      |          |
| PMIS Input                                                                                  | Advertisements Newspaper    |                           |                         |                 |                                      |          |
| - Advertisement News Paper                                                                  | Targets                     | Juessinully               |                         |                 |                                      |          |
| PMIS Reports                                                                                | -                           |                           |                         |                 |                                      |          |
|                                                                                             | State Name:*                | Andhra pradesh            | ~                       | OMC Code: ALL 🛩 |                                      |          |
|                                                                                             | District Name:*             | Anantapur                 |                         | ~               |                                      |          |
|                                                                                             | Advertisement Da            | te:* 12/11/2013 📃         |                         |                 |                                      |          |
|                                                                                             | Search                      |                           |                         |                 |                                      |          |
|                                                                                             |                             |                           |                         |                 |                                      |          |
|                                                                                             | Details                     |                           |                         |                 |                                      |          |
|                                                                                             | S.NO News Pape              | er Name 🚽 Has collector r | eceived copy?           |                 |                                      |          |
|                                                                                             | 1 <b>TOI</b>                |                           |                         |                 |                                      |          |
|                                                                                             | 2 HT                        |                           |                         |                 |                                      |          |
|                                                                                             | 3                           |                           |                         |                 |                                      |          |
|                                                                                             | 4                           |                           |                         |                 |                                      |          |
|                                                                                             | 6                           |                           |                         |                 |                                      |          |
|                                                                                             | 7                           |                           |                         |                 |                                      |          |
|                                                                                             | 8                           |                           |                         |                 |                                      |          |
|                                                                                             | 9                           |                           |                         |                 |                                      |          |
|                                                                                             | 10                          |                           |                         |                 |                                      |          |
|                                                                                             | Previous Adv. Date          | e: 12/11/2013 Nex         | t Adv. Date: 13/11/2013 |                 |                                      |          |
|                                                                                             | Submit/Update ALL           |                           |                         |                 |                                      |          |
|                                                                                             |                             |                           |                         |                 |                                      |          |
|                                                                                             |                             |                           |                         |                 |                                      |          |
|                                                                                             |                             |                           |                         |                 |                                      |          |
| About Us   Contacts                                                                         |                             |                           |                         |                 |                                      |          |
| © Copyright 2013,all rights reserved                                                        |                             |                           |                         | Pov             | wered by iTOPS for Business Outcomes |          |
|                                                                                             |                             |                           |                         |                 |                                      |          |
| Done                                                                                        |                             |                           |                         |                 |                                      | <b>a</b> |

# 3.2.2.9 *Mic Announcement* (Accessible to District Co-ordinator)

This module is used to search, add, update or delete the mic announcement count. In this module, the user can search for records with 'No of Auto-rickshaw used' on a particular date along with cumulative count of the same. The user can always view the current target(s) specified for this module on top of the page and can plan accordingly. The user can also update a particular entry after searching the same. New entry can also be done after selecting a new date. Both these activities can be done using the 'Save/Update' button. An existing entry can be deleted using the 'Delete' button.

Addition of new records can always be done by selecting a new date (other than existing date data) along with all the mandatory fields. Existing date data will always get updated unless deleted by the user. It should be ideally accessible to District Coordinators.

iGATE

| 🕹 Mic Announcements -      | - Mozilla Firefox                            |                                        |                                        |   |
|----------------------------|----------------------------------------------|----------------------------------------|----------------------------------------|---|
| Eile Edit View History     | <u>B</u> ookmarks <u>T</u> ools <u>H</u> elp |                                        |                                        |   |
| S ≥ • C ×                  | 🏠 🛄 igate.com https://auth.igat              | .com/PNGPMIS/micAnnouncements.htm      | 🟠 👻 Google                             | P |
| 🔎 Most Visited 🥹 Getting S | itarted 🔝 Latest Headlines 🚺 Suggesl         | ed Sites 📄 Web Slice Gallery 🧶 pngpmis |                                        |   |
| G Mic Announcements        | ÷                                            |                                        |                                        | - |
|                            |                                              |                                        |                                        |   |
|                            | Whister of<br>Petroleum & Natural Gas        | Logout 😭                               |                                        |   |
|                            | Welcome IOCLDC                               |                                        |                                        |   |
|                            | Admin                                        | Mic Announcements                      |                                        |   |
|                            | PMIS Input                                   |                                        |                                        |   |
|                            | - AdvertisementInput<br>- Mic Announcements  | Mic Announcements                      |                                        |   |
|                            |                                              | Talgets                                |                                        |   |
|                            |                                              | OMC Code:* ALL V                       |                                        |   |
|                            |                                              | State Name* Delhi District* New Delhi  | ₩                                      |   |
|                            |                                              | Announcement Date* 12/11/2013 Search   |                                        |   |
|                            |                                              |                                        |                                        |   |
|                            |                                              |                                        |                                        |   |
|                            |                                              |                                        |                                        |   |
|                            | About Us   Contacts                          |                                        | () iC₁ATE                              |   |
|                            | © Copyright 2013,all rights reserved         |                                        | Powered by iTOPS for Business Outcomes |   |
|                            |                                              |                                        |                                        |   |
|                            |                                              |                                        |                                        |   |
|                            |                                              |                                        |                                        |   |
|                            |                                              |                                        |                                        |   |
|                            |                                              |                                        |                                        |   |
|                            |                                              |                                        |                                        |   |
|                            |                                              |                                        |                                        |   |
|                            |                                              |                                        |                                        |   |

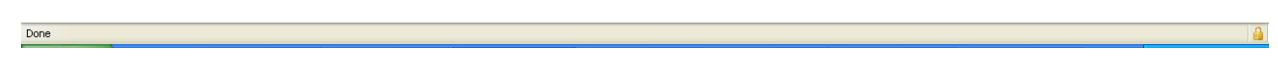

# Key Fields:

**No of Auto-rickshaw used:** This field indicates the number of auto used on a particular date, if searched for an existing record. Same field can be used to save a new count or update an existing one.

**Cumulative Count:** This field indicates the cumulative count for number of auto-rickshaw used in that frequency. A user can always compare the same with the target specified on top of the page and plan the use of auto-rickshaw accordingly.

iGATE

| Mic Announcements -<br>File Edit View History | - Mozilla Firefox<br>Bookmarks Tools Help |                          |                  |                |           |                                        |   |
|-----------------------------------------------|-------------------------------------------|--------------------------|------------------|----------------|-----------|----------------------------------------|---|
| <>>- C ×                                      | ☆ igate.com https://auth.iga              | e.com/PNGPMIS/searchMic  | Announcement.htm |                |           | ☆ - Google                             | P |
| 🖉 Most Visited 😻 Getting Sl                   | Started 🔝 Latest Headlines 🌄 Sugges       | ted Sites 📄 Web Slice Ga | llery 😻 pngpmis  |                |           |                                        |   |
| 🕻 Mic Announcements                           | ÷                                         |                          |                  |                |           |                                        | - |
|                                               |                                           |                          |                  |                |           |                                        |   |
|                                               | Ministry of<br>Petroletum & Natural Gas   |                          |                  | Logout         |           |                                        |   |
|                                               | Welcome IOCLDC                            |                          |                  |                |           |                                        |   |
|                                               | Admin                                     |                          |                  |                | ments     |                                        |   |
|                                               | PMIS Input AdvertisementInput             | No Search Records        | Available!!      | Alle Alliounce | ments     |                                        |   |
|                                               | - Mic Announcements                       | Mic Announceme           | nts              |                |           |                                        |   |
|                                               |                                           | Targets                  |                  |                |           |                                        |   |
|                                               |                                           | OMC Code:*               | ALLY             |                |           |                                        |   |
|                                               |                                           | State Name*              | Delhi            | ✓ District*    | New Delhi | ¥                                      |   |
|                                               |                                           | Announcement<br>Date*    | 12/11/2013 🔲 Se  | arch           |           |                                        |   |
|                                               |                                           | No. of                   |                  | Cumulative     |           |                                        |   |
|                                               |                                           | Auto-rickshaw<br>used    | 0                | Count          | 0         |                                        |   |
|                                               |                                           |                          |                  |                |           |                                        |   |
|                                               |                                           | Save/Update Del          | ete              |                |           |                                        |   |
|                                               |                                           |                          |                  |                |           |                                        |   |
|                                               |                                           |                          |                  |                |           |                                        |   |
|                                               | About Us   Contacts                       |                          |                  |                |           | iGATE                                  |   |
|                                               | © Copyright 2013,all rights reserved      |                          |                  |                |           | Powered by iTOPS for Business Outcomes |   |
|                                               |                                           |                          |                  |                |           |                                        |   |

iGATE

| Wite Announcements - Mazilla Firefox           Ele         Edt         Yew         Higtory         Bookmarks         Tools         Help           C         C         C         C         C         Tools         Help           Image: State of the state of the state | e.com/PNGPMIS/submitMicAnnouncement.htm<br>ted Sites 🗋 Web Slice Gallery: 🕘 propriis                                                                                                    | Coogle                               |
|----------------------------------------------------------------------------------------------------|----------------------------------------------------------------------------------------------------|--------------------------------------|
| Welcome IOCLDC  Admin  AdvertisementInput  Mic Announcements                                                                                                    | Logout     Aic Announcements       Record Added Successfully!!     Mic Announcements       Targets     OMC Code:*     ALL♥       State Name*     Delhi     District*     New Delhi       Date*     No. of     Auto-rickshaw     10     Cumulative Count       No. of     Auto-rickshaw     10     Cumulative Count     10       Save/Update     Delete     Save/Update     Delete |                                      |
| About Us   Contacts  <br>@ Copyright 2013,all rights reserved                                                                                                    |                                                                                                    | Powered by ICOS for Bulless Outcomes |

# 3.2.3 PMIS Reports Menu

Done

## Visibility Level (OMC National or others as configured)

The menu has all the reports where data for DBTL can be viewed. There are following Sub Menus within PMIS Reports menu:

## 3.2.3.1 Aadhaar Seed Report

Aadhaar/Bank Seeding report can be viewed through this menu. This report is also available for External user. External user can view this report without login to the application using following link:

https://<hostname>/PNGPMIS/AadhaarSeedingExt.htm.

#### 3.2.3.2 Advance Subsidy Report

Subsidy/Advance Payment report can be viewed through this menu.

Following drilled down reports can be viewed through this menu:

- Dashboard report
- District wise cumulative report
- District wise Advance payment report
- District wise subsidy transfer report.

## 3.2.3.3 Advt. Newspaper Report

Advertisement Newspaper data report can be viewed through this menu.

#### 3.2.3.4 Leaflets Report

Leaflet data report can be viewed through this menu.

#### 3.2.3.5 Distributor Holiday Report

Distributors open/closed on holiday data report can be viewed through this menu.

#### 3.2.3.6 Drop Box Report

Drop Box data entered by distributor can be viewed through this report.

#### 3.2.3.7 Enrollment Center Report

Distributor displaying enrollment center details can be viewed here.

## 3.2.3.8 Telephonic Report

Telephonic Information data report can be viewed here.

#### 3.2.3.9 Banners Report

Through this report, banner data entered by distributor can be viewed.

#### 3.2.3.10 Mic Announcement Report

Through this report, Mic. Announcement data as entered by district coordinator can be viewed.

#### 3.2.3.11 Advertisement FM Report

Advertisement Input (FM, Cable, Aakaashwani, Cinema House Advt.) data can be viewed here.

# 3.3 Web service integration with OMCs

Please note that this section is strictly meant for support and Admin personnel:

#### 3.3.1 Aadhaar/Bank Seeding and Advance Subsidy Process

Wsdl files are provided by OMC's to generate stubs for Aadhaar seeding and Advance Subsidy. Steps to Import Wsdl file:

- Create new java standalone project
- In the command prompt go the project location
- Execute the command
   e.g. wsimport -s src -d bin" http://ebiz.bpc.co.in/UIDAI/PMISDataService.wsdl"
   location of the wsdl file to be mentioned in "" (can be present locally or at remote location)
- The project created above will now have generated stubs and services.
- Write a client that call the service and insert the data in our application database

Note: The specification of the web services is already defined in the specifications document.

Jar can be created using the below command from bin folder of the project

jar cvf PMIS\_WSDL\_Client.jar PmisSeedingBPCClient.class PmisSeedingHPCClient.class PmisSeedingIOCClient.class PmisSubsidyBPCClient.class PmisSubsidyIOCClient.class

Once the jar is created, export same to Linux box and create shell script with following commands

java -classpath PMIS\_WSDL\_Client.jar PmisSeedingBPCClient java -classpath PMIS\_WSDL\_Client.jar PmisSeedingHPCClient

java -classpath PMIS\_WSDL\_Client.jar PmisSeedingIOCClient java -classpath PMIS\_WSDL\_Client.jar PmisSubsidyBPCClient

java -classpath PMIS\_WSDL\_Client.jar PmisSubsidyHPCClient java -classpath PMIS\_WSDL\_Client.jar PmisSubsidyIOCClient

The scripts can be scheduled to run and email notification can be configured by providing SMTP Host and credentials to intimate failure of the process at any stage.

Scripts for tables involved in Aadhaar/Bank Seeding and Advance Subsidy Transfer Process.

create table AADHAAR\_SEEDING ( AADHAAR\_SEEDING\_ID bigint(20) NOT NULL AUTO\_INCREMENT , OMC\_CODE int(1) NOT NULL, PPAC\_CODE int(4) NOT NULL, PRODUCT\_CODE int(2) NOT NULL, DATE\_OF\_ACCUMULATION date NOT NULL, DISTRIBUTOR\_CODE int(10) NOT NULL, NO\_ACTIVE\_LPG\_CONSUMERS int(7) NOT NULL, CUMULATIVE\_COUNT\_LPG\_AADHAAR\_SEEDING int(7) NOT NULL, CUMULATIVE\_COUNT\_BANK\_AADHAAR\_SEEDING int(7) NOT NULL, ENTRYDATE datetime DEFAULT NULL, MODIFYDATE datetime DEFAULT NULL, PRIMARY KEY (AADHAAR\_SEEDING\_ID) )

create table SUBSIDY\_TRANSFER( SUBSIDY\_ID bigint(20) NOT NULL AUTO\_INCREMENT, OMC\_CODE int(1) NOT NULL, PPAC\_CODE int(4) NOT NULL, PRODUCT\_CODE int(2) NOT NULL, DATE\_OF\_ACCUMULATION date NOT NULL, DISTRIBUTOR\_CODE int(10) NOT NULL, TOTAL\_CUMULATIVE\_RECORDS int(7) NOT NULL, TOTAL\_CUMULATIVE\_SUCCESS\_RECORDS int(7) NOT NULL, TOTAL\_CUMULATIVE\_FAILURE\_RECORDS int(7) NOT NULL, TOTAL\_CUMULATIVE\_NOT\_RETURNEDFILES int(7) NOT NULL, SUBSIDIZED\_RATE\_CYLINDER double(7,2) NOT NULL, BANK\_TRANSACTION\_CHARGE double(7,2) NOT NULL, ENTRYDATE datetime DEFAULT NULL, MODIFYDATE datetime DEFAULT NULL, PRIMARY KEY (SUBSIDY\_ID)

create table ADVANCE\_PAYMENT( ADVANCE\_PAYMENT\_ID bigint(20) NOT NULL AUTO\_INCREMENT , OMC\_CODE int(1) NOT NULL, PPAC\_CODE int(4) NOT NULL, PRODUCT\_CODE int(2) NOT NULL, DATE\_OF\_ACCUMULATION date NOT NULL, DISTRIBUTOR\_CODE int(10) NOT NULL, TOTAL\_CUMULATIVE\_RECORDS int(7) NOT NULL, TOTAL\_CUMULATIVE\_SUCCESS\_RECORDS int(7) NOT NULL, TOTAL\_CUMULATIVE\_FAILURE\_RECORDS int(7) NOT NULL, TOTAL\_CUMULATIVE\_NOT\_RETURNEDFILES int(7) NOT NULL, SUBSIDIZED\_RATE\_CYLINDER double(7,2) NOT NULL, BANK\_TRANSACTION\_CHARGE double(7,2) NOT NULL, ENTRYDATE datetime DEFAULT NULL, MODIFYDATE datetime DEFAULT NULL, PRIMARY KEY (ADVANCE\_PAYMENT\_ID) )